# FCC Information and Copyright

This equipment has been tested and found to comply with the limits of a Class B digital device, pursuant to Part 15 of the FCC Rules. These limits are designed to provide reasonable protection against harmful interference in a residential installation. This equipment generates, uses, and can radiate radio frequency energy and, if not installed and used in accordance with the instructions, may cause harmful interference to radio communications. There is no guarantee that interference will not occur in a particular installation.

The vendor makes no representations or warranties with respect to the contents here and specially disclaims any implied warranties of merchantability or fitness for any purpose. Further the vendor reserves the right to revise this publication and to make changes to the contents here without obligation to notify any party beforehand.

Duplication of this publication, in part or in whole, is not allowed without first obtaining the vendor's approval in writing.

The content of this user's manual is subject to be changed without notice and we will not be responsible for any mistakes found in this user's manual. All the brand and product names are trademarks of their respective companies.

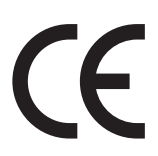

Dichiarazione di conformità sintetica Ai sensi dell'art. 2 comma 3 del D.M. 275 del 30/10/2002 Si dichiara che questo prodotto è conforme alle normative vigenti e soddisfa i requisiti essenziali richiesti dalle direttive 2004/108/CE, 2006/95/CE e 1999/05/CE quando ad esso applicabili

Short Declaration of conformity We declare this product is complying with the laws in force and meeting all the essential requirements as specified by the directives 2004/108/CE, 2006/95/CE and 1999/05/CE whenever these laws may be applied

# **Table Of Contents**

| FCC Information and Copyright                               | 1      |
|-------------------------------------------------------------|--------|
| Chapter 1: Introduction                                     | 3      |
| 1.1 Before You Start                                        | З<br>д |
| 1.3 Rear Panel Connectors<br>1.4 Motherboard Layout         |        |
| Chapter 2: Hardware installation                            | 8      |
| 2.1 Central Processing Unit (CPU)<br>2.2 Install a Heatsink |        |
| 2.3 Connect Cooling Fans<br>2.4 Installing System Memory    |        |
| 2.5 Expansion Slots<br>2.6 Jumper & Switch Setting          |        |
| 2.7 Headers & Connectors                                    |        |

# **Chapter 1: Introduction**

## 1.1 Before You Start

Thank you for choosing our product. Before you start installing the motherboard, please make sure you follow the instructions below:

- Prepare a dry and stable working environment with sufficient lighting.
- Always disconnect the computer from power outlet before operation.
- Before you take the motherboard out from anti-static bag, ground yourself properly by touching any safely grounded appliance, or use grounded wrist strap to remove the static charge.
- Avoid touching the components on motherboard or the rear side of the board unless necessary. Hold the board on the edge, do not try to bend or flex the board.
- Do not leave any unfastened small parts inside the case after installation. Loose parts will cause short circuits which may damage the equipment.
- Keep the computer from dangerous area, such as heat source, humid air and water.
- The operating temperatures of the computer should be 0 to 45 degrees Celsius.
- To avoid injury, be careful of: Sharp pins on headers and connectors Rough edges and sharp corners on the chassis Damage to wires that could cause a short circuit

#### ►Note

» The package contents may be different due to the sales region or models in which it was sold. For more information about the standard package in your region, please contact your dealer or sales representative.

## **1.2 Specifications**

| Specifications                                                                |                                                                                                    |  |  |
|-------------------------------------------------------------------------------|----------------------------------------------------------------------------------------------------|--|--|
| CPU                                                                           | Socket 1151 for 6th & 7th Gen Intel® Core™ i7/i5/i3 / Pentium / Celeron processor<br>Maximum CPU TDP (Thermal Design Power): 65Watt                                                                                                    |  |  |
| Chipset                                                                       | Intel® H110                                                                                                    |  |  |
| Graphic                                                                       | LAN Controller: 2x RTL8111H<br>Audio Codec: ALC662<br>Audio Amplifier: ALC105<br>DDI to VGA transmitter: RTD2168-CG<br>EDP to LVDS: RTD2136R<br>Super IO: IT8786 (ITE)                                                                                                    |  |  |
| Main Memory         2x 260 pins socket support DDR4 2133 SO-DIMM , up to 32GB |                                                                                                    |  |  |
| SATA 3x SATAIII 6Gb/s connector<br>1x Full Size MiniPCIE, Support mSATA       |                                                                                                    |  |  |
| Ethernet                                                                      | 2x Realtek RTL8111H<br>10 / 100 / 1000 Mb/s auto negotiation, Half / Full duplex capability                                                                                                    |  |  |
| Sound Codec                                                                   | Realtek ALC662+ALC105                                                                                                    |  |  |
| Expansion Slots                                                               | 1x PCI-E x16 Slot<br>1x mini PCI-E slot half size, support PCIe + USB interface                                                                                                    |  |  |
| Graphic                                                                       | Intel® Integrated Graphics                                                                                                    |  |  |
| Rear I/O                                                                      | 1x PS/2 - Keyboard Port         1x PS/2 - Mouse Port         1x DB9 connector         1x HDMI connector (4096 x 2160@24Hz)         1x VGA connector         1x DVI connector (1920 x 1200 @60Hz max)         2x LAN Port         2x USB3.1(Gen1) connector         2x USB2.0 connector         3x Audio jacks, support Line In/Line out/Mic                                                                                                    |  |  |
| On Board Connectors<br>& Headers                                              | Expansion slots:<br>2x 260 pins socket support DDR4 2133 SO-DIMM<br>3x 1* 7 pins SATA connector<br>1x Half size miniPCIE slot for PCIE+USB<br>1x Full size connector, support mSATA<br>Display:<br>1x 2* 20 pins(1.0) - header for LVDS colay with eDP<br>1x 1* 3 pins - header for backlight mode select (18/24bits)<br>1x 1* 3 pins(2.0) header for LCD panel power (3.3/5V)<br>1x 1* 3 pins(2.0) header for LCD backlight power (5V/12V)<br>1x 1* 6 pins header for LED driver<br>1x 2* 8 pins VGA header<br>Speaker:<br>2x 1* 2 pins(2.0) pitch wafer box pin-header for Speaker<br>1x 8 usizer<br>Serial Ports:<br>5x 2* 3 pins header for 5V/12V/RI, default RI<br>5x 2* 5 pins 2.0 pitch pin header for RS232<br>1x 2* 3 pins 2.0 pitch pin header for COM1 RS232/422/485 change mode Jumper<br>1x 2* 6 pins 2.0 pitch pin header for COM1 RS232/422/485 change single Jumper<br>USB:<br>1x 2* 10 pins USB2.0 header<br>1x 1* 4 pins USB2.0 header<br>1x 2* 10 pins ATX power connector<br>1x 2* 10 pins ATX power connector<br>2x 1* 4 pins(2.0) header for SV/12V (HDD Power) for open frame PSU<br>1x 1* 3 pins header for AT/ATX power select jumper |  |  |

» Continued on Next Page

| Specifications                   |                                                                                                    |  |  |  |
|----------------------------------|----------------------------------------------------------------------------------------------------|--|--|--|
| On Board Connectors<br>& Headers | Fan:<br>2x 1* 4pins(2.54) header for CPU/System fan (Smart Fan)<br>Others:<br>1x 2* 7pins header for TPM module<br>1x 2* 5pins (2.0) DIO header (by BIOS setting)<br>1x 1* 3pins(2.0) header clear CMOS<br>1x 2* 5pins header for power button, Reset button, HDD Led, power LED, Reset LED |  |  |  |
| Dimensions                       | Mini-ITX From Factor, 170 mm (W) x 170 mm (L)                                                                                                    |  |  |  |
| Operation Temperature            | 0°C ~ 60°C                                                                                                    |  |  |  |
| Storage Temperature              | -10°C ~ 70°C                                                                                                    |  |  |  |
| Relative Humidity                | 5% ~ 90% (non-condensing)                                                                                                    |  |  |  |
| ESD                              | Contact with 4Kv, Air with 8Kv, Class A                                                                                                    |  |  |  |
| Watchdog Timer                   | Yes (65536 segments),<br>Reset; 1 sec.~255 min. and 1 sec. or 1 min. /step                                                                                                    |  |  |  |
| RoHS Compliant                   | Yes                                                                                                    |  |  |  |
| OS Support                       | Windows 7, Windows 8.1, Windows 10<br>We reserve the right to add or remove support for any OS with or without notice.                                                                                                    |  |  |  |

## **1.3 Rear Panel Connectors**

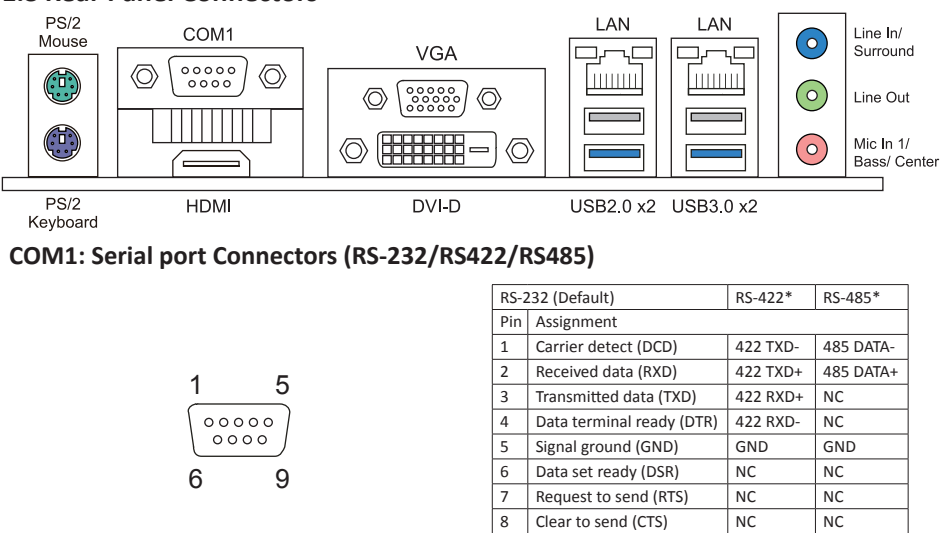

9

\*RI, 5V, 12V selected by

(selected by JP1 setting)

NC

NC

#### ⊳Note

» COM1 (RS-232/422/485) & COM2 (RS-232) selection is controlled by JSEL1/ JSEL2.

## 1.4 Motherboard Layout

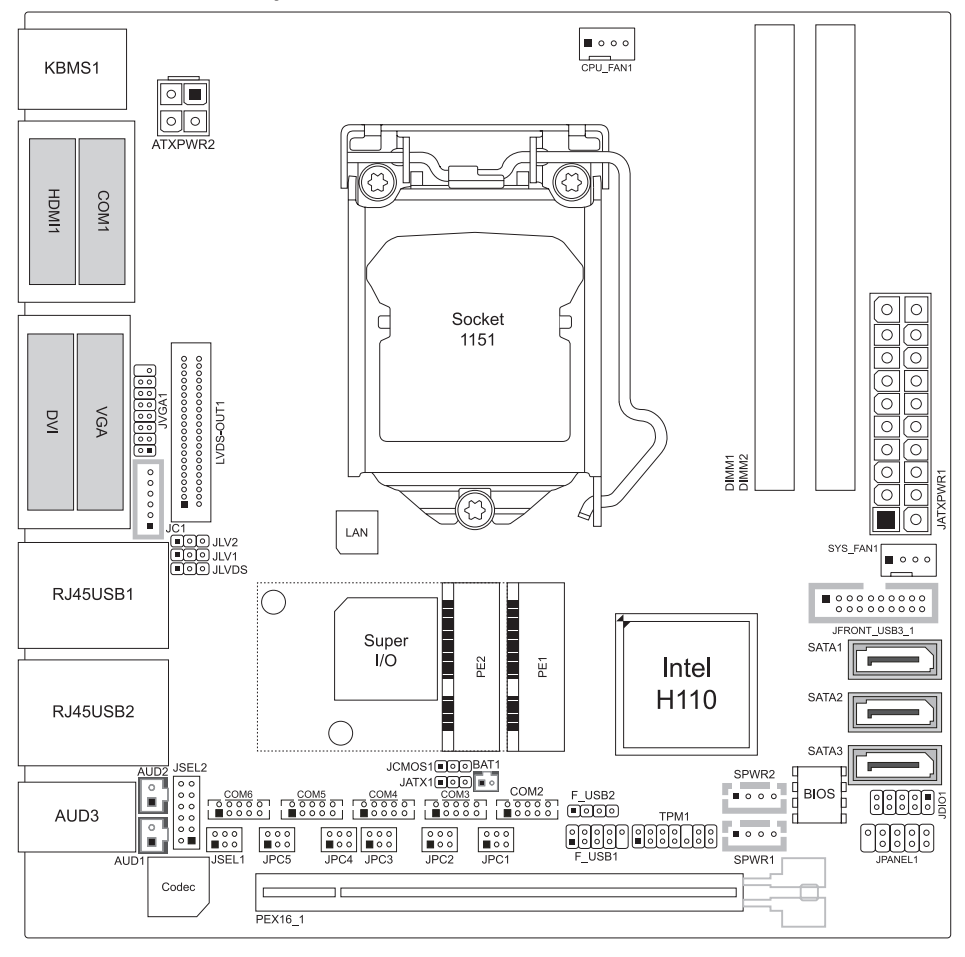

#### ⊳Note

» represents the 1st pin.

# **Chapter 2: Hardware installation**

## 2.1 Central Processing Unit (CPU)

Step 1: Locate the CPU socket on the motherboard

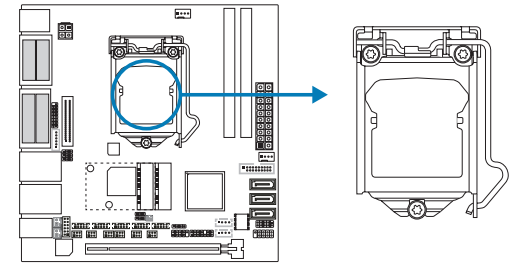

#### ⊳Note

- » Remove Pin Cap before installation, and make good preservation for future use. When the CPU is removed, cover the Pin Cap on the empty socket to ensure pin legs won't be damaged.
- » The motherboard might equip with two different types of pin cap. Please refer below instruction to remove the pin cap.

Step 2: Pull the socket locking lever out from the socket and then raise the lever up.

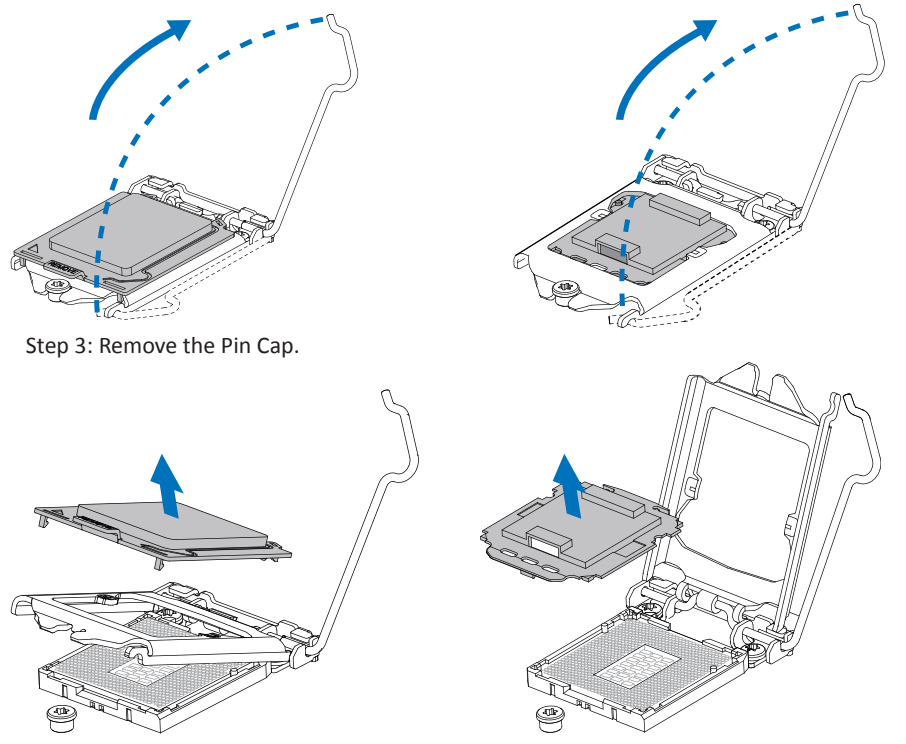

Step 4: Hold processor with your thumb and index fingers, oriented as shown. Align the notches with the socket. Lower the processor straight down without tilting or sliding the processor in the socket.

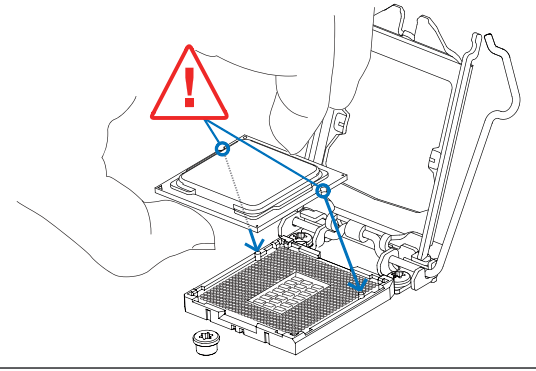

#### ⊳Note

- » Ensure that you install the correct CPU designed for LGA1151 socket.
- » The CPU fits only in one correct orientation. Do not force the CPU into the socket to prevent damaging the CPU.

Step 5: Hold the CPU down firmly, and then lower the lever to locked position to complete the installation.

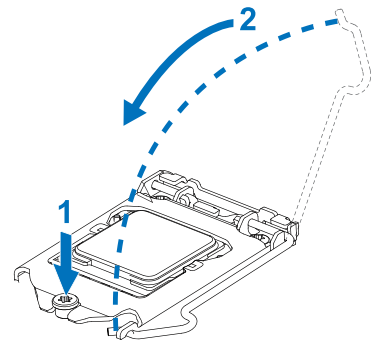

## 2.2 Install a Heatsink

Step 1: Place the CPU fan assembly on top of the installed CPU and make sure that the four fasteners match the motherboard holes. Orient the assembly and make the fan cable is closest to the CPU fan connector.

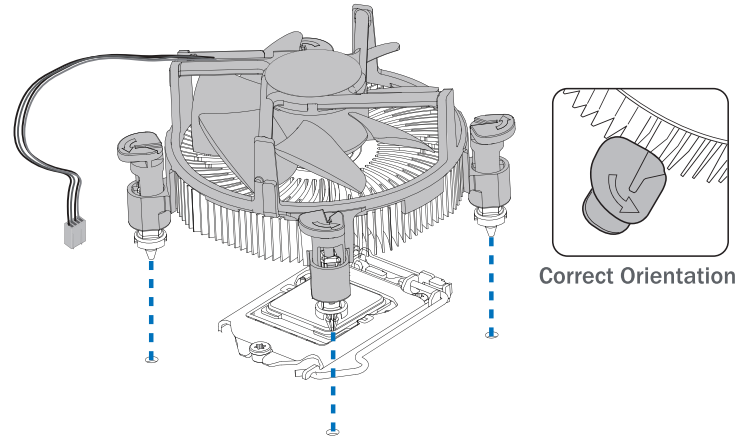

Step 2: Press down two fasteners at one time in a diagonal sequence to secure the CPU fan assembly in place. Ensure that all four fasteners are secured.

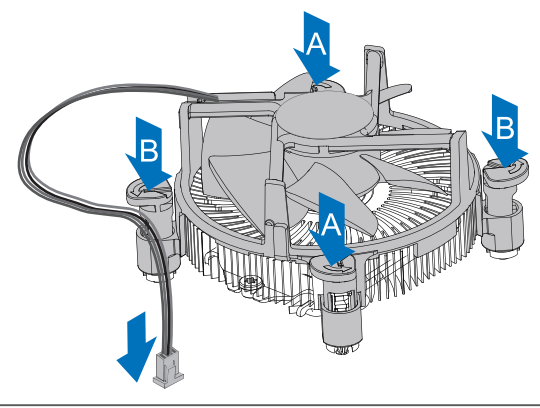

#### ⊳Note

- » Do not forget to connect the CPU fan connector.
- » For proper installation, please kindly refer to the installation manual of your CPU heatsink.

## 2.3 Connect Cooling Fans

These fan headers support cooling-fans built in the computer. The fan cable and connector may be different according to the fan manufacturer. Connect the fan cable to the connector while matching the black wire to pin#1.

Δ

## CPU\_FAN1: CPU fan header

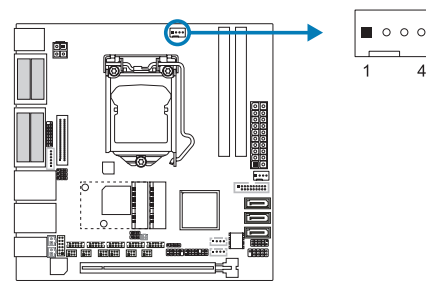

| Pin | Assignment                 |
|-----|----------------------------|
| 1   | Ground                     |
| 2   | +12V                       |
| 3   | FAN RPM rate sense         |
| 4   | Smart Fan Control (By Fan) |

SYS\_FAN1: System fan header

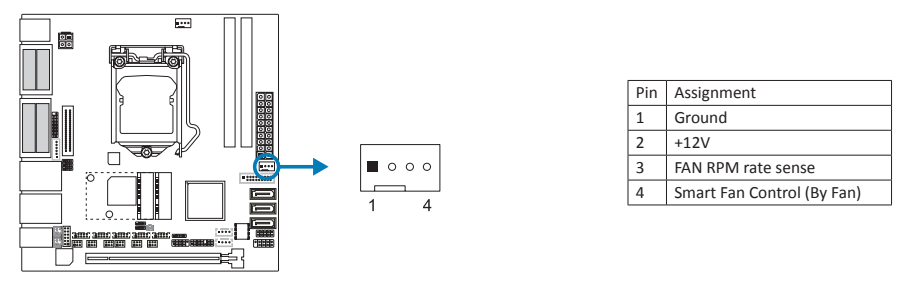

### ▶ Note

» System Fan Headers support 4-pin head connectors. When connecting with wires onto connectors, please note that the red wire is the positive and should be connected to pin#2, and the black wire is Ground and should be connected to GND.

## 2.4 Installing System Memory

## **DDR4 Modules**

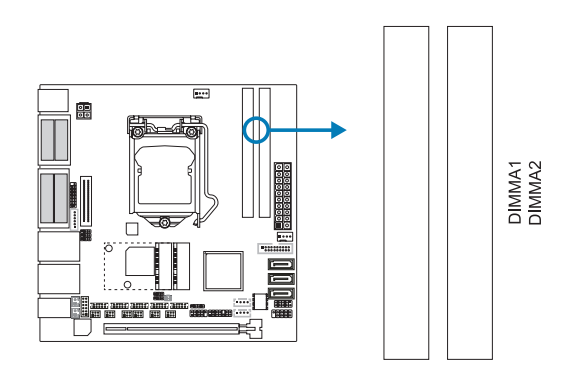

Step 1: Unlock a DIMM slot by pressing the retaining clips outward. Align a DIMM on the slot such that the notch on the DIMM matches the break on the slot.

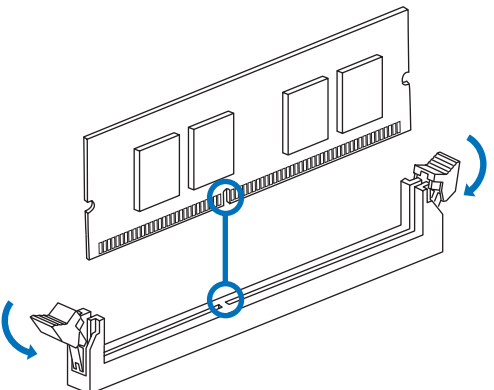

Step 2: Insert the DIMM vertically and firmly into the slot until the retaining clips snap back in place and the DIMM is properly seated.

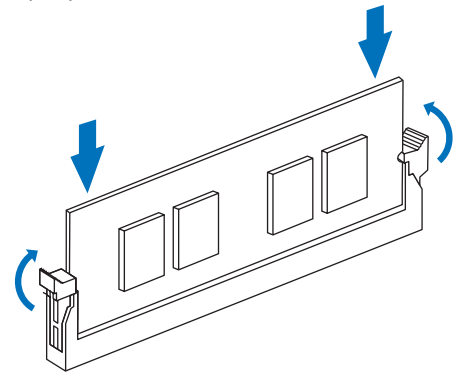

#### ⊳Note

» If the DIMM does not go in smoothly, do not force it. Pull it all the way out and try again.

### **Memory Capacity**

| DIMM Socket Location | DDR4 Module  | Total Memory Size |
|----------------------|--------------|-------------------|
| DIMMA1               | 4GB/8GB/16GB | May is 22CP       |
| DIMMA2               | 4GB/8GB/16GB | IVIAX IS SZGD.    |

#### ⊳Note

» When installing more than one memory module, we recommend to use the same brand and capacity memory on this motherboard.

## 2.5 Expansion Slots

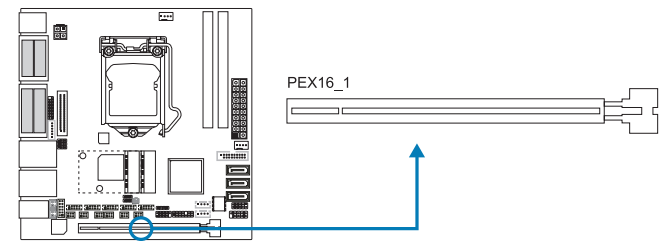

## PEX16\_1: PCI-Express x16 Slot (x16 speed)

- PCI-Express 3.0 compliant.
- Theoretical maximum bandwidth using two slots simultaneously is 16GB/s for each slot, a total of 32GB/s.

## 2.6 Jumper & Switch Setting

## Jumper Setting

The illustration shows how to set up jumpers. When the jumper cap is placed on pins, the jumper is "close", if not, that means the jumper is "open".

Pin opened

Pin closed

Pin 1-2 closed

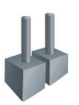

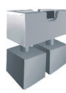

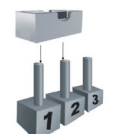

## JCMOS1: Clear CMOS Jumper

Placing the jumper on pin2-3 allows user to restore the BIOS safe setting and the CMOS data. Please carefully follow the procedures to avoid damaging the motherboard.

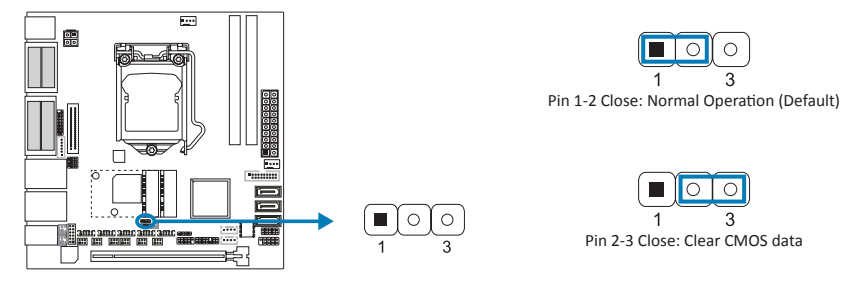

## **Clear CMOS Procedures:**

- 1. Remove AC power line.
- 2. Set the jumper to "Pin 2-3 close".
- 3. Wait for five seconds.
- 4. Set the jumper to "Pin 1-2 close".
- 5. Power on the AC.
- 6. Reset your desired password or clear the CMOS data.

## 2.7 Headers & Connectors

### JATXPWR1: ATX Power Source Connector

For better compatibility, we recommend to use a standard ATX 20-pin power supply for this connector. Make sure to find the correct orientation before plugging the connector.

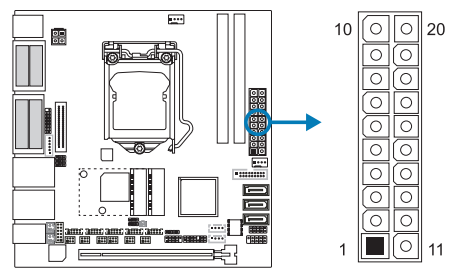

| Pin | Assignment | Pin | Assignment |
|-----|------------|-----|------------|
| 1   | 3.3V       | 11  | 3.3V       |
| 2   | 3.3V       | 12  | -12V       |
| 3   | Ground     | 13  | Ground     |
| 4   | 5V         | 14  | PS_ON      |
| 5   | Ground     | 15  | Ground     |
| 6   | 5V         | 16  | Ground     |
| 7   | Ground     | 17  | Ground     |
| 8   | PW_OK      | 18  | -5V        |
| 9   | 5VSB       | 19  | 5V         |
| 10  | 12V        | 20  | 5V         |

## **DC2: ATX Power Source Connector**

The connector provides +12V to the CPU power circuit.

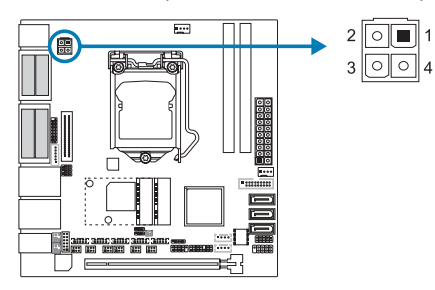

## JATX1: AT/ATX Power Switch Header

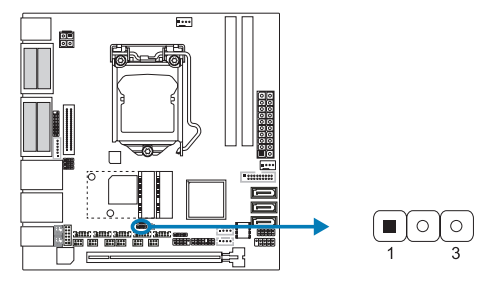

| Pin | Assignment |
|-----|------------|
| 1   | +12V       |
| 2   | +12V       |
| 3   | Ground     |
| 4   | Ground     |

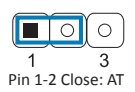

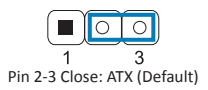

## JPANEL1: Front Panel Header

This connector includes Power-on, Reset, HDD LED and Power LED connections. It allows user to connect the PC case's front panel switch functions.

10

0

0 9

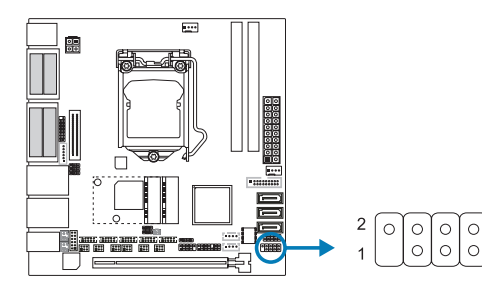

| Pin | Assignment    | Function | Pin | Assignment    | Function |
|-----|---------------|----------|-----|---------------|----------|
| 1   | N/A           | N/A      | 2   |               | Power    |
| 3   | HDD_LED (+)   |          | 4   | POWEI LED (+) |          |
| 5   | HDD LED (-)   | HUU LEU  | 6   | Power LED (-) |          |
| 7   | Ground        | Reset    | 8   | Power Button  | Power-On |
| 9   | Reset Control | Button   | 10  | Ground        | Button   |

## SPWR1/2: HDD Power Connector

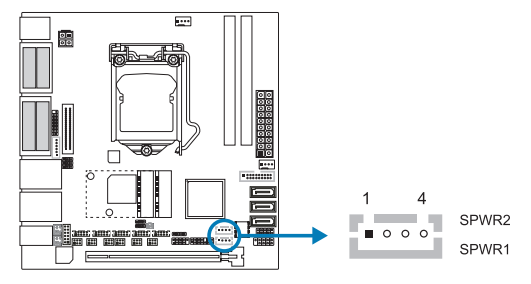

| Pin | Assignment |
|-----|------------|
| 1   | +5V        |
| 2   | Ground     |
| 3   | Ground     |
| 4   | 12V        |

## JDIO1: Digital I/O Connector

This connector offers digital I/O functions and address is set in BIOS.

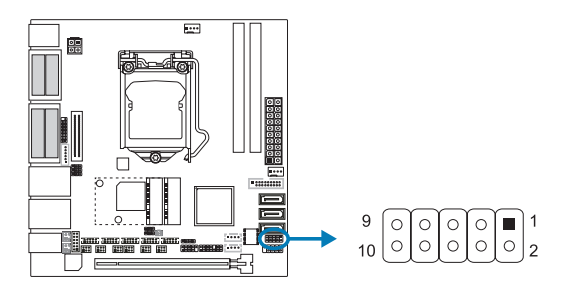

| Pin | Assignment |
|-----|------------|
| 1   | VCC3_3     |
| 2   | DI01       |
| 3   | DO01       |
| 4   | DI02       |
| 5   | DO02       |
| 6   | DI03       |
| 7   | DO03       |
| 8   | DI04       |
| 9   | DO04       |
| 10  | Ground     |

## TPM1: Trusted Platform Module Header (SLB9665)

This header allows you to store cryptographic keys that protect information.

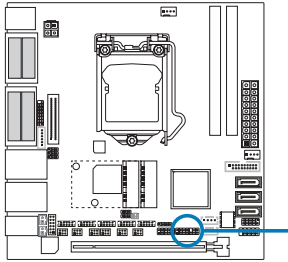

|   | 2 💽 | 00  |    | 0  | 0 14         | ļ |
|---|-----|-----|----|----|--------------|---|
| 1 | 1 🔳 | ્રા | 10 | 인이 | <u>[</u> ]13 | 3 |

| Pin | Assignment | Pin | Assignment |
|-----|------------|-----|------------|
| 1   | LAD0       | 2   | VCC3_3     |
| 3   | LAD1       | 4   | VCC3_3     |
| 5   | LAD2       | 6   | PCLK_TPM   |
| 7   | LAD3       | 8   | Ground     |
| 9   | L_FRAME_N  | 10  | NA         |
| 11  | SER_IRQ    | 12  | TPM_RST    |
| 13  | CLK_RUN#   | 14  | +3V3_DUAL  |

## SATA1/2/3: Serial ATA 3.0 Gb/s Connectors (1\*7 Pin)

The connector supports the thin Serial ATA cable for primary internal storage devices.

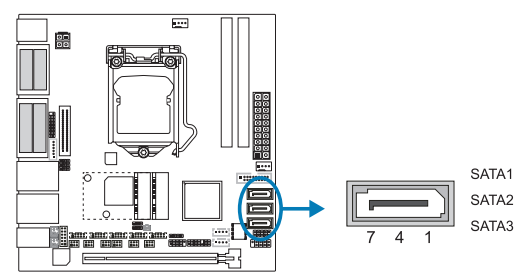

| Pin | Assignment |
|-----|------------|
| 1   | Ground     |
| 2   | TX+        |
| 3   | TX-        |
| 4   | Ground     |
| 5   | RX-        |
| 6   | RX+        |
| 7   | Ground     |

## JFRONT\_USB3\_1: Header for USB 3.1(Gen1) Ports at Front Panel

This header allows user to add additional USB ports on the PC front panel, and also can be connected with a wide range of external peripherals.

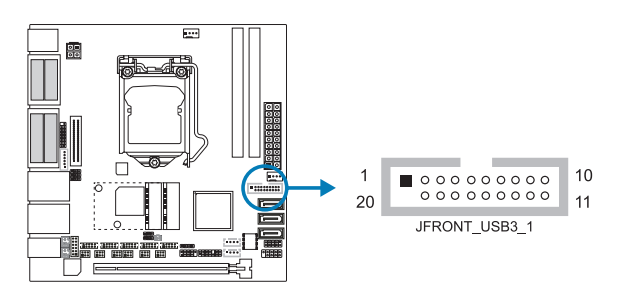

| Pin | Assignment | Pin | Assignment |
|-----|------------|-----|------------|
| 1   | POWER      | 11  | D2+        |
| 2   | SSRX1-     | 12  | D2-        |
| 3   | SSRX1+     | 13  | Ground     |
| 4   | Ground     | 14  | SSTX2+     |
| 5   | SSTX-      | 15  | SSTX2-     |
| 6   | SSTX+      | 16  | Ground     |
| 7   | Ground     | 17  | SSRX2+     |
| 8   | D1-        | 18  | SSRX2-     |
| 9   | D1+        | 19  | POWER      |
| 10  | ID         | 20  | NC         |

## F\_USB1: Header for USB 2.0 Header

The mainboard provides USB 2.0 pin header. Each header allows you to connect 2 additional USB 2.0 ports.

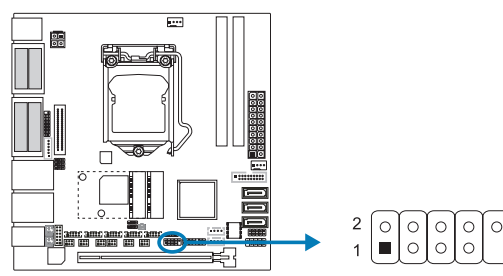

| Pin | Assignment | Pin | Assignment |
|-----|------------|-----|------------|
| 1   | Power      | 2   | Power      |
| 3   | USB1 -     | 4   | USB2 -     |
| 5   | USB1 +     | 6   | USB2 +     |
| 7   | Ground     | 8   | Ground     |
| 9   | х          | 10  | NC         |

## F\_USB2: Header for USB 2.0 Header

This header allows user to add additional USB ports on the PC front panel, and also can be connected with a wide range of external peripherals.

10

9

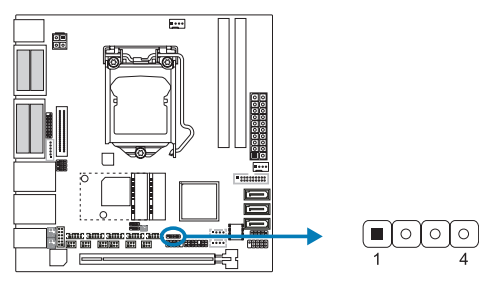

## AUD1/2: Audio Connector

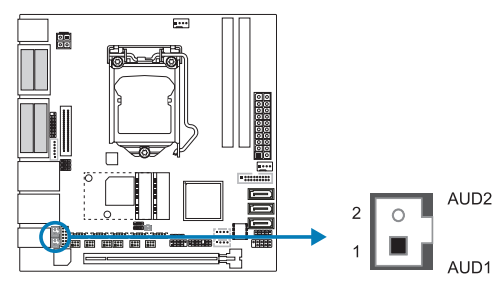

| Pin | Assignment |
|-----|------------|
| 1   | +5V        |
| 2   | USB -      |
| 3   | USB +      |
| 4   | Ground     |

| Pin | Assignment  |
|-----|-------------|
| 1   | SPKRP/SPKLP |
| 2   | SPKRN/SPKLN |

## JSEL1/JSEL2: RS-232/422/485 Switch Headers for COM1

The headers determine that COM1 belongs to RS-232 (Default), 422, or 485.

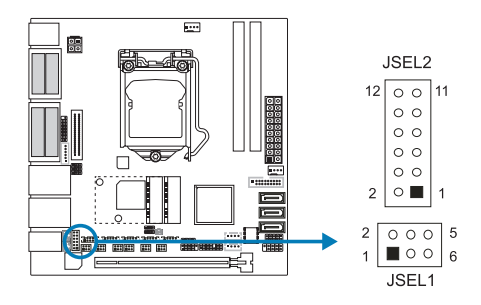

| JSEL1(JCOM1)   |        |        |
|----------------|--------|--------|
| 1-2 (Default)  | RS-232 |        |
| 3-4            | RS-422 |        |
| 5-6            | RS-485 |        |
| JSEL2(JCOM1)   |        |        |
| RS-232         | RS-422 | RS-485 |
| 1-3 (Default)  | 3-5    | 3-5    |
| 2-4 (Default)  | 4-6    | 4-6    |
| 7-9 (Default)  | 9-11   | 9-11   |
| 8-10 (Default) | 10-12  | 10-12  |

## COM2/3/4/5/6: Serial Port Headers

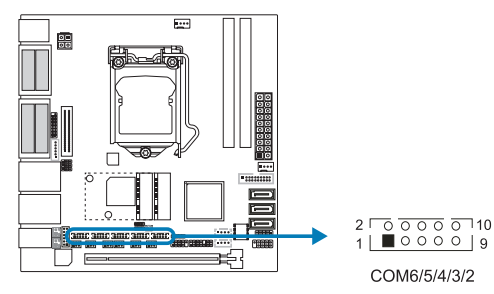

| Pin | Assignment | Pin | Assignment |
|-----|------------|-----|------------|
| 1   | DCD        | 2   | SIN        |
| 3   | SOUT       | 4   | DTR        |
| 5   | Ground     | 6   | DSR        |
| 7   | RTS        | 8   | CTS        |
| 9   | RI         | 10  | NC         |

## JPC1/2/3/4/5: Serial Port Voltage Switch Jumper for JCOM2/3/4/5/6

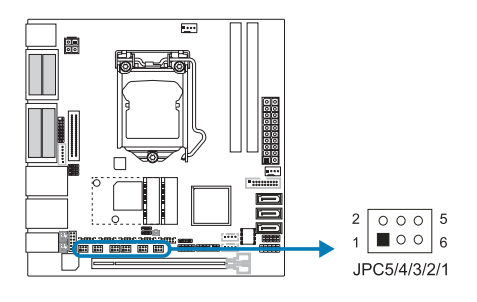

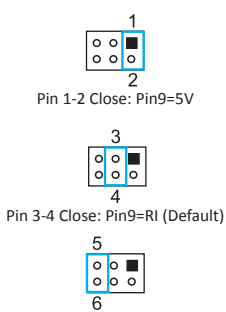

Pin 5-6 Close: Pin9=12V

## JC1: LCD Backlight Inverter Connector

This connector is for connecting to LCD for providing backlight control function.

6

1

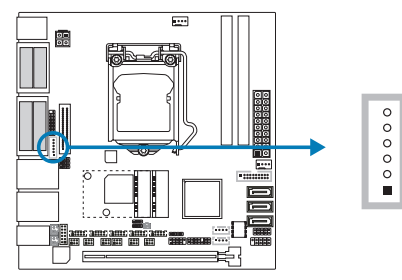

#### Pin Assignment 1 BL POWER **BL\_POWER** 2 3 BL EN 4 BL\_CTL 5 Ground 6 Ground

## JLV1: LCD Panel Power Select Jumper This jumper is for selecting LCD Power.

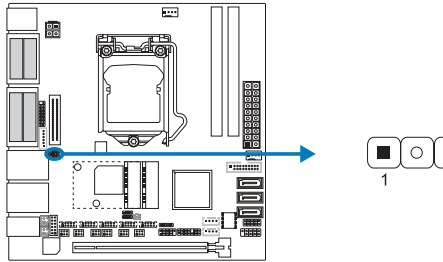

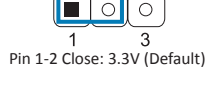

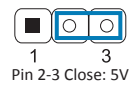

## JLV2: LCD Backlight Inverter Power Select Jumper

This jumper is for selecting LCD Backlight Inverter Power.

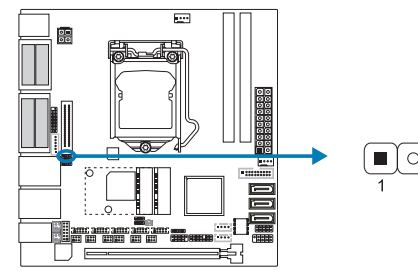

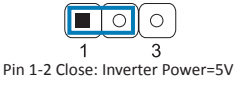

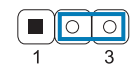

Pin 2-3 Close: Inverter Power=12V (Default)

## JLVDS: LVDS for Backlight Mode Select Header

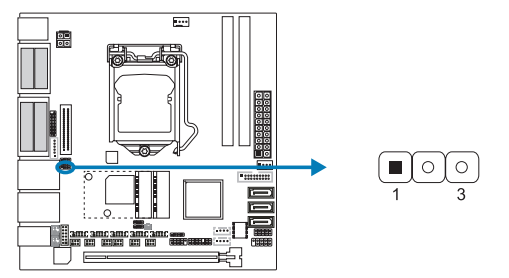

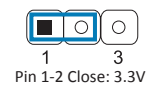

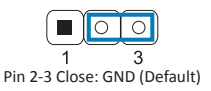

## LVDS-OUT1: LVDS Connector

This connector supports 18/24 bit single-channel panels.

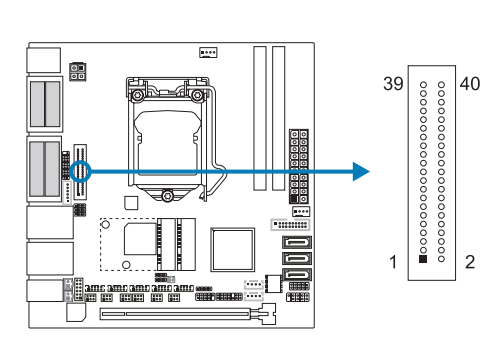

| Pin | Assignment                         | Pin | Assignment     |
|-----|------------------------------------|-----|----------------|
| 2   | PVDD2, 3.3V*/5V (selected by JLV1) | 1   | LVDSB_DATA0_N  |
| 4   | PVDD2, 3.3V*/5V (selected by JLV1) | 3   | LVDSB_DATA0_P  |
| 6   | Ground                             | 5   | Ground         |
| 8   | Ground                             | 7   | LVDSB_DATA1_N  |
| 10  | LVDSA_DATA0_N                      | 9   | LVDSB_DATA1_P  |
| 12  | LVDSA_DATA0_P                      | 11  | Ground         |
| 14  | Ground                             | 13  | LVDSB_DATA2_N  |
| 16  | LVDSA_DATA1_N                      | 15  | LVDSB_DATA2_P  |
| 18  | LVDSA_DATA1_P                      | 17  | Ground         |
| 20  | Ground                             | 19  | LVDSB_CLK_N    |
| 22  | LVDSA_DATA2_N                      | 21  | LVDSB_CLK_P    |
| 24  | LVDSA_DATA2_P                      | 23  | Ground         |
| 26  | Ground                             | 25  | LVDSB_DATA3_N  |
| 28  | LVDSA_CLK_N                        | 27  | LVDSB_DATA3_P  |
| 30  | LVDSA_CLK_P                        | 29  | VCC5           |
| 32  | Ground                             | 31  | LVDSA_EDID_SCL |
| 34  | LVDSA_DATA3_N                      | 33  | VCC3_3         |
| 36  | LVDSA_DATA3_P                      | 35  | SEL88          |
| 38  | Ground                             | 37  | PVDD2          |
| 40  | LVDS_EDID_SDA                      | 39  | PVDD2          |

## JVGA1: VGA Connector

This signal of internal VGA header shares with IO VGA connector. When it is in use, you can not use the IO VGA connector.

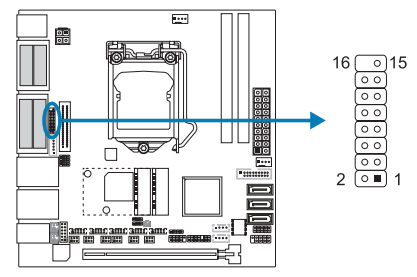

| Pin | Assignment | Pin | Assignment |
|-----|------------|-----|------------|
| 2   | 5V         | 1   | RED        |
| 4   | Ground     | 3   | GREEN      |
| 6   | NC         | 5   | NC         |
| 8   | DDA        | 7   | NC         |
| 10  | HSYNC      | 9   | Ground     |
| 12  | VSYSNC     | 11  | Ground     |
| 14  | DDCLK      | 13  | Ground     |
| 16  | NC         | 15  | Ground     |

### PE1: mSATA Slot

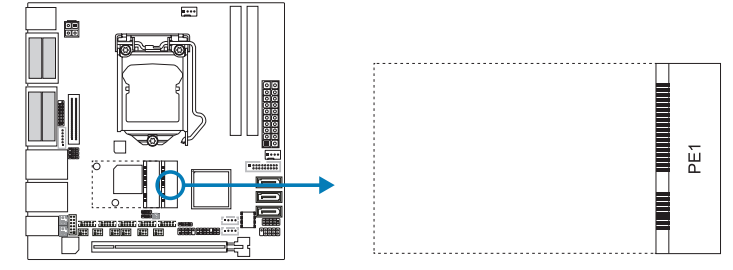

## PE2: mSATA Slot

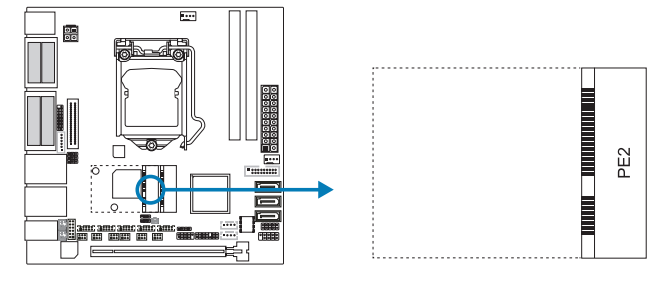

# **Chapter 3: BIOS Setup**

### Introduction

The purpose of this manual is to describe the settings in the AMI UEFI BIOS Setup program on this motherboard. The Setup program allows users to modify the basic system configuration and save these settings to NVRAM.

UEFI BIOS determines what a computer can do without accessing programs from a disk. This system controls most of the input and output devices such as keyboard, mouse, serial ports and disk drives. BIOS activates at the first stage of the booting process, loading and executing the operating system. Some additional features, such as virus and password protection or chipset fine-tuning options are also included in UEFI BIOS.

The rest of this manual will to guide you through the options and settings in UEFI BIOS Setup.

#### Plug and Play Support

This AMI UEFI BIOS supports the Plug and Play Version 1.0A specification.

#### **EPA Green PC Support**

This AMI UEFI BIOS supports Version 1.03 of the EPA Green PC specification.

#### **ACPI Support**

AMI ACPI UEFI BIOS support Version 1.0/2.0 of Advanced Configuration and Power interface specification (ACPI). It provides ASL code for power management and device configuration capabilities as defined in the ACPI specification, developed by Microsoft, Intel and Toshiba.

### PCI Bus Support

This AMI UEFI BIOS also supports Version 2.3 of the Intel PCI (Peripheral Component Interconnect) local bus specification.

### **DRAM Support**

DDR3 SDRAM (Double Data Rate III Synchronous DRAM) is supported.

### **Supported CPUs**

This AMI UEFI BIOS supports the latest CPU.

### Using Setup

When starting up the computer, press <Del> during the Power-On Self-Test (POST) to enter the UEFI BIOS setup utility. In the UEFI BIOS setup utility, you will see General Help description at the top right corner, and this is providing a brief description of the selected item. Navigation Keys for that particular menu are at the bottom right corner, and you can use these keys to select item and change the settings.

#### ►Note

- » The default UEFI BIOS settings apply for most conditions to ensure optimum performance of the motherboard. If the system becomes unstable after changing any settings, please load the default settings to ensure system's compatibility and stability. Use Load Setup Default under the Exit Menu.
- » For better system performance, the UEFI BIOS firmware is being continuously updated. The UEFI BIOS information described in this manual is for your reference only. The actual UEFI BIOS information and settings on board may be slightly different from this manual.
- » The content of this manual is subject to be changed without notice. We will not be responsible for any mistakes found in this user's manual and any system damage that may be caused by wrongsettings.

## 3.1 Main Menu

Once you enter AMI UEFI BIOS Setup Utility, the Main Menu will appear on the screen providing an overview of the basic system information.

| Aptio Setup Utility –<br>Main Advanced Chipset Security –                                                                           | Copyright (C) 2019 American<br>Boot Save & Exit                                          | Megatrends, Inc.                                                                                                    |
|----------------------------------------------------------------------------------------------------|------------------------------------------------------------------------------------------|----------------------------------------------------------------------------------------------------|
| BIDS Information<br>Compliancy<br>Model Name<br>BIDS Version<br>Build Date<br>Memory Information<br>Total Memory<br>System Language | UEFI 2.3; PI 1.2<br>EIBD-NCE<br>IBTD0320.BA<br>03/20/2019<br>2048 MB (DDR3)<br>[English] | Set the Date. Use Tab to<br>switch between Date elements.                                                                                                |
| System Date<br>System Time<br>Access Level                                                                                          | [Thu 04/11/2013]<br>[00:01:40]<br>Administrator                                          | ★+: Select Screen<br>11: Select Item<br>Enter: Select<br>+/-: Change Opt.<br>F1: General Help<br>F9: Optimized Defaults<br>F10: Save & Exit<br>ESC: Exit |
| Version 2.17.1249. Co                                                                                                    | pyright (C) 2019 American Me                                                             | egatrends, Inc.                                                                                                    |

### **BIOS Information**

Shows system information including UEFI BIOS version, model name, marketing name, built date, etc.

## **Total Memory**

Shows system memory size, VGA shard memory will be excluded.

### System Language

Choose the system default language.

#### System Date

Set the system date. Note that the 'Day' automatically changes when you set the date.

#### System Time

Set the system internal clock.

### Access Level

Shows the access level of current user.

## 3.2 Advanced Menu

The Advanced Menu allows you to configure the settings of CPU, Super I/O, Power Management, and other system devices.

#### ►Note

- » Beware of that setting inappropriate values in items of this menu may cause system to malfunction.
- » The options and default settings might be different by RAM or CPU models.

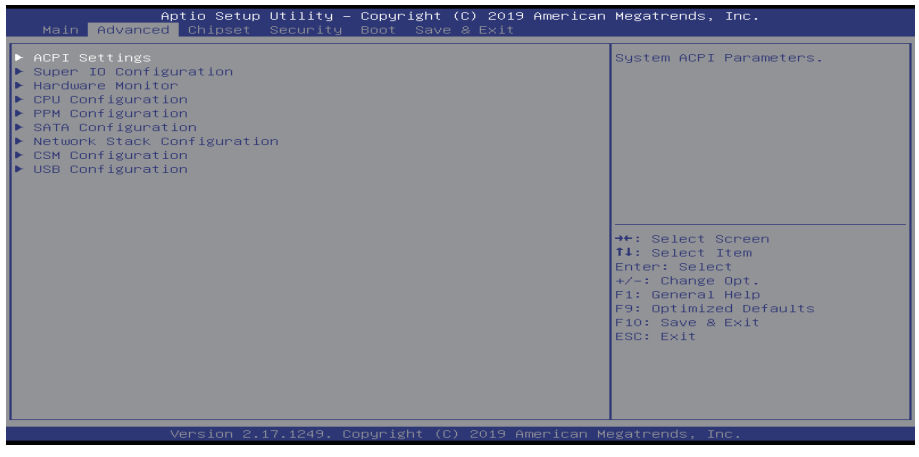

#### **ACPI Settings**

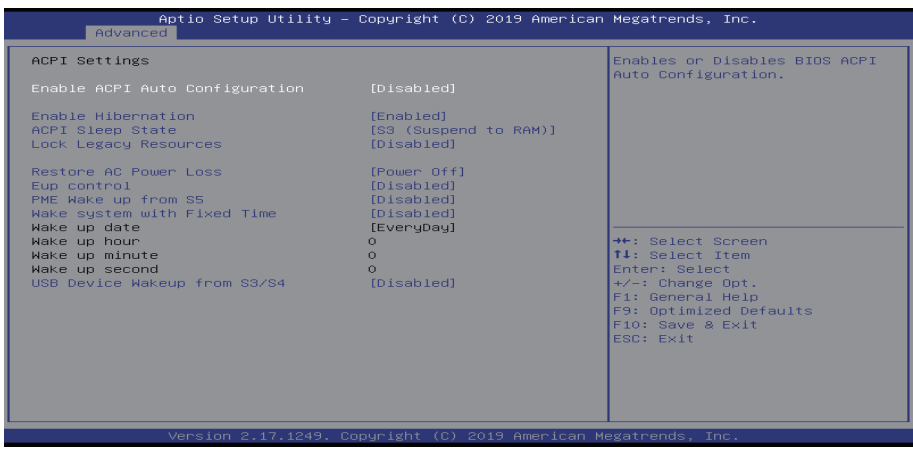

#### **Enable ACPI Auto Configuration**

This item enables or disables BIOS ACPI Auto Configuration. Options: Disabled (Default) / Enabled

#### **Enable Hibernation**

This item enables or disables system ability to hibernate (OS/S4 sleep state)/ This option may be not effective with some OS.

Options: Enabled (Default) / Disabled

#### **ACPI Sleep State**

This item allows you to select the highest ACPI sleep state the system will enter when the SUSPEND button is pressed.

Options: S3 (Suspend to RAM) (Default) / Suspend Disabled

#### Lock Legacy Resources

The item enables or disables Lock of Legacy Resources. Options: Disabled (Default) / Enabled

#### **Restore AC Power Loss**

The item specify what state to go to when power is re-applied after a power failure. Options: Power Off (Default) / Power On / Last State

#### Eup control

The item allows you to configure the Erp control. Options: Disabled (Default) / Enabled

#### PME Wake up from S5

The item enables the system to wake from S5 using PME event. Options: Disabled (Default) / Enabled

#### Wake system with Fixed Time

This item enables or disables the system to wake on by alarm event. When this item is enabled, the system will wake on the hr::min::sec specified.

Options: Disabled (Default) / Enabled

#### Wake up date

You can choose which date the system will boot up.

### Wake up hour / Wake up minute / Wake up second

You can choose the system boot up time, input hour, minute and second to specify.

### USB Device Wakeup from S3/S4

This item enables or disables the USB Device Wakeup from S3/S4.

Options: Disabled (Default) / Enabled

## Super IO Configuration

| Aptio Setup Utility -<br>Advanced                                                                                                    | Copyright (C) 2019 American        | Megatrends, Inc.                                                                                                    |
|----------------------------------------------------------------------------------------------------|------------------------------------|----------------------------------------------------------------------------------------------------|
| Super IO Configuration                                                                                                    |                                    | Set Parameters of Serial Port                                                                                                    |
| Super IO Chip<br>> Serial Port 1 Configuration<br>> Serial Port 2 Configuration<br>> Serial Port 3 Configuration<br>> Serial Port 4 Configuration<br>> Serial Port 5 Configuration<br>> Serial Port 5 Configuration | F81866                             |                                                                                                    |
| UART IRQ Mode<br>Watch Dog Degree<br>Watch Dog Timer                                                                                                    | [PCI IRQ Sharing]<br>[Second]<br>O |                                                                                                    |
|                                                                                                    |                                    | <pre>++: Select Screen T1: Select Item Enter: Select +/-: Change Opt. F1: General Help F9: Optimized Defaults F10: Save &amp; Exit ESC: Exit</pre> |
| Version 2.17.1249. Co                                                                                                    | pyright (C) 2019 American M        | egatrends, Inc.                                                                                                    |

#### Serial Port 1/2/3/4/5/6 Configuration

|                  | Aptio Setup Utility –<br>Advanced | Copyright             | (C) 2019 American  | Megatrends, Inc.                                                                                                    |
|------------------|-----------------------------------|-----------------------|--------------------|----------------------------------------------------------------------------------------------------|
| Serial           | Port 1 Configuration              |                       |                    | Enable or Disable Serial Port                                                                                        |
| Serial<br>Device | Port<br>Settings                  | [Enabled]<br>IO=3F8h; | IRQ=4;             | (Gun)                                                                                                    |
| Change<br>Serial | Settings<br>Port 1 Power          | [Auto]<br>[Ring]      |                    |                                                                                                    |
|                  |                                   |                       |                    |                                                                                                    |
|                  |                                   |                       |                    | <pre>File Select Steen File Select Item Enter: Select +/-: Change Opt. F1: General Help F9: Optimized Defaults</pre> |
|                  |                                   |                       |                    | F10: Save & Exit<br>ESC: Exit                                                                                        |
|                  | Version 2 17 1249 Co              | nuright (f            | ) 2019 American Me | egatrends Inc                                                                                                    |

#### Serial Port

This item enables or disables Serial Port (COM). Options: Enabled (Default) / Disabled

#### **Change Settings**

This item allows you to select an optimal setting for Super IO device. Options: Auto (Default) / IO=3F8h; IRQ=4 / IO=3F8h; IRQ= 3,4,5,6,7,9,10,11,12 / IO=2F8h; IRQ= 3,4,5,6,7,9,10,11,12 / IO=3E8h; IRQ= 3,4,5,6,7,9,10,11,12 / IO=2E8h; IRQ= 3,4,5,6,7,9,10,11,12 / IO=2E8h; IRQ= 3,4,5,6,7,9,10,11,12 / IO=3E8h; IRQ= 3,4,5,6,7,9,10,11,12 / IO=3E8h; IRQ= 3,4,5,6,7,9,10,11,12 / IO=3E8h; IRQ= 3,4,5,6,7,9,10,11,12 / IO=3E8h; IRQ= 3,4,5,6,7,9,10,11,12 / IO=3E8h; IRQ= 3,4,5,6,7,9,10,11,12 / IO=3E8h; IRQ= 3,4,5,6,7,9,10,11,12 / IO=3E8h; IRQ= 3,4,5,6,7,9,10,11,12 / IO=3E8h; IRQ= 3,4,5,6,7,9,10,11,12 / IO=3E8h; IRQ= 3,4,5,6,7,9,10,11,12 / IO=3E8h; IRQ= 3,4,5,6,7,9,10,10,10 / IO=3E8h; IRQ= 3,4,5,6,7,10,10 / IO=3E8h; IRQ= 3,4,5,6,7,10,10 / IO=3E8h; IRQ= 3,4,

#### Serial Port 1/2/3/4 Power (only for serial port 1/2/3/4 Configuration)

This item select Serial port power is Ring or 5V or 12V. Options: Ring (Default) / 5V / 12V

### UART IRQ Mode

This item PCI IRQ Sharing for OS (EX. Windows) ISA IRQ for DOS. Options: PCI IRQ Sharing (Default) / ISA IRQ

#### Watch Dog Degree

This item allows you to select Watch Dog defree is minute or second. Options: Second (Default) / Minute

#### Watch Dog Timer

This item allows you to set 0 will disabled Minimu 1 Maximum 255. Options: 0 (Default)

#### **H/W Monitor**

| Aptio Setup Utility -<br>Advanced                                                                                | – Copyright (C) 2019 Americ                                                                                | an Megatrends, Inc.            |
|----------------------------------------------------------------------------------------------------|----------------------------------------------------------------------------------------------------|--------------------------------|
| Advanced<br>Pc Health Status<br>CPU temperature<br>System temperature<br>CPU Vcore<br>DDR Volatge<br>+5V<br>+12V | - Copyright (C) 2019 Americ<br>: 38 °C<br>: 37 °C<br>: +0.776 V<br>: +1.384 V<br>: +5.255 V<br>: +12.320 V | <pre>An Megatrends, Inc.</pre> |
|                                                                                                    |                                                                                                    |                                |
|                                                                                                    |                                                                                                    |                                |

## **CPU Configuration**

| Aptio Setup Utility –<br>Advanced   | Copyright (C) 2019 American | Megatrends, Inc.             |
|-------------------------------------|-----------------------------|------------------------------|
| CPU Configuration                   |                             | Number of cores to enable in |
| Intel(R) Celepon(R) CRU I1900 @ 1 9 | acu-                        | each processor package.      |
| CPU Signature                       | 30679                       |                              |
| Microcode Patch                     | 909                         |                              |
| Processon Cores                     | 4                           |                              |
| Intel HT Technology                 | Not Supported               |                              |
| Intel VI-x Technology               | Supported                   |                              |
| L1 Data Cache                       | 24 kB × 4                   |                              |
| L1 Code Cache                       | 32 kB × 4                   |                              |
| L2 Cache                            | 1024 KB × 2                 |                              |
| CPU Speed                           | 2001 MHz                    |                              |
|                                     |                             |                              |
| Active Processor Cores              |                             | →+: Select Screen            |
| Limit CPUID Maximum                 | [Disabled]                  | ↑↓: Select Item              |
| Execute Disable Bit                 | [Enabled]                   | Enter: Select                |
| Hardware Prefetcher                 | [Enabled]                   | +/−: Change Opt.             |
| Adjacent Cache Line Prefetch        | [Enabled]                   | F1: General Help             |
| Intel Virtualization Technology     | [Enabled]                   | F9: Optimized Defaults       |
| Power Technology                    | [Custom]                    | F10: Save & Exit             |
| Turbo Mode                          | [Enabled]                   | ESC: Exit                    |
| P-STATE Coordination                | [HW_ALL]                    |                              |
| CPU C6 report                       | [Enabled]                   |                              |
| CPU C7 report                       | [Enabled]                   |                              |
| Package C State limit               | [No Limit]                  |                              |
|                                     |                             |                              |
| Vencion 2 17 1249 0                 | pupidht (C) 2019 Amonican M | odatpando Inc                |

## **Active Processor Cores**

This item enableds or disableds number of cores to enable in each processor package. Options: All (Default) / 1

### Limit CPUID Maximum

This item enableds or disableds Windows XP. Options: Disabled (Default) / Enabled

#### **Execute Disable Bit**

This item can prevent certain classes of malicious buffer overflow attacks when combined with a supporting OS.

Options: Enabled (Default) / Disabled

#### Hardware Prefetcher

This item enableds or disableds the Mid Level Cache (L2) streamer prefetcher. Options: Enabled (Default) / Disabled

### Adjacent Cache Line Prefetch

This item enableds or disableds the Mid Level Cache (L2) streamer prefetcher. Options: Enabled (Default) / Disabled

### Intel Virtualization Technology

This item enableds or disableds Intel Virtualization Technology. When enabled, a VMM can utilize the additional hardware capabilities provided by Vanderpool Technology. Options: Enabled (Default) / Disabled

#### **Power Technology**

This item allows you to enable the power management features. Options: Custom (Default) / Disabled / Energy Efficient

#### Turbo Mode

This item enableds or disableds Tubo Mode. Options: Enabled (Default) / Disabled

#### **P-STATE Coordination**

This item Change P-STATE Coordination type. Options: Enabled (Default) / Disabled

#### **SATA Configuration**

| Aptio<br>Advanced                          | Setup Utility – Copyright        | (C) 2019 American  | Megatrends, Inc.                                                                                                    |
|--------------------------------------------|----------------------------------|--------------------|----------------------------------------------------------------------------------------------------|
| SATA Configuration                         |                                  |                    | Enable/Disable SATA Device.                                                                                                    |
| SATA Controller(s)<br>SATA Mode Selection  | [Enabled]<br>[AHCI]              |                    |                                                                                                    |
| SMART Self Test                            | [Enabled]                        |                    |                                                                                                    |
| PCIE-M2_1<br>SATA3-1<br>SATA3-2<br>SATA3-3 | Empty<br>Empty<br>Empty<br>Empty |                    |                                                                                                    |
|                                            |                                  |                    | ++: Select Screen<br>tl: Select Item<br>Enter: Select<br>+/-: Change Opt.<br>F1: General Help<br>F9: Optimized Defaults<br>F10: Save & Exit<br>ESC: Exit |
| Versi                                      | on 2.18.1264. Conuright (C       | ) 2019 American Mu | egatrends, Inc.                                                                                                    |

#### SATA Controller(s)

This item enables or disables SATA Device. Options: Enabled (Default) / Disabled

#### SATA Mode Selection

This item allows you to determines how SATA controller(s) operate. This PCH SKU dosen't support RST feature.

Options: AHCI (Default)

#### **SMART Self Test**

This item run SMART Self test on all HDDs during post. Options: Enabled (Default) / Disabled

## **Realtek PCIe GBE Family Controller**

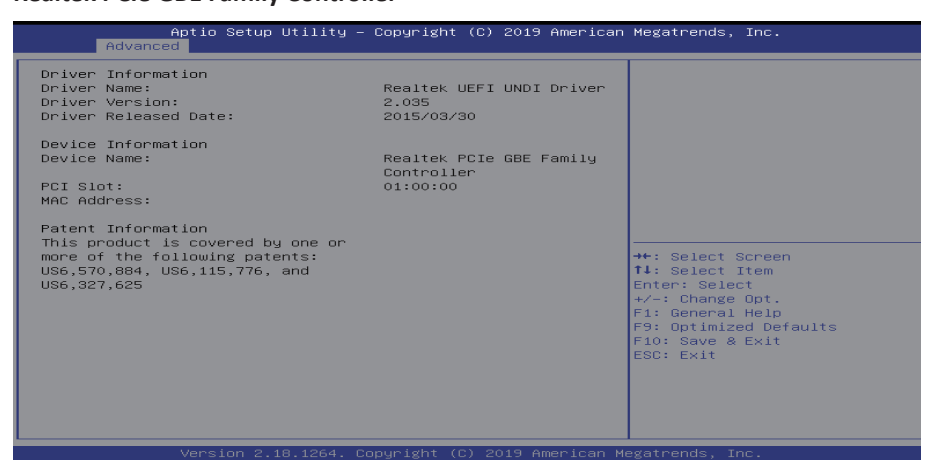

#### **Realtek PCIe GBE Family Controller**

| Aptio Setup Utility – Copyright (C) 2019 American<br>Advanced                                                                                                    | Megatrends, Inc.                                                                                                    |
|----------------------------------------------------------------------------------------------------|----------------------------------------------------------------------------------------------------|
| Aptio Setup Utility - Copyright (D) 2019 American         Advanced         Driver Information         Driver Name:       Realtek UEFI UNDI Driver         Driver Released Date:       2015/03/30         Device Information       Realtek PCIE GBE Family         Device Name:       Ontroller         PCI Slat:       01:00:00         MAC Address:       Patent Information         This product is covered by one or       more of the following patents:         US6,570,884, US6,115,776, and       US6,327,625 | <pre>Megatrends, Inc.  ++: Select Screen t4: Select Item Enter: Select +/-: Change Opt. F1: General Help F9: Optimized Defaults F9: Optimized Defaults F9: Optimized Setauts F9: Change A Evit</pre> |
|                                                                                                    | ESC: EXIt                                                                                                    |

#### **Trusted Computing**

| Aptio Setup Utility -<br>Advanced                                                                                                    | - Copyright (C) 2019 Ameri                                                                      | can Megatrends, Inc.                                                                                                    |
|----------------------------------------------------------------------------------------------------|-------------------------------------------------------------------------------------------------|----------------------------------------------------------------------------------------------------|
| TPM Device Selection<br>TPM20 Device Found<br>Vendor: INTC<br>Firmware Version: 11.8                                                                                                    |                                                                                                 | Selects TPM device: PTT or<br>dTPM. PTT - Enables PTT in<br>SkuMgr dTPM 1.2 - Disables PTT<br>In SkuMgr Marning ! PTT/dTPM<br>will be disabled and all data<br>saved on it will be lost. |
| Security Device Support<br>Active PCR banks<br>Available PCR banks<br>SHA-1 PCR Bank                                                                                                    | [Enable]<br>SHA-1,SHA256<br>SHA-1,SHA256<br>[Enabled]                                           |                                                                                                    |
| SHA256 PCR Bank<br>Pending operation<br>Platform Hierarchy<br>Storage Hierarchy<br>Endorsement Hierarchy<br>TPM2.0 UEFI Spec Version<br>Physical Presence Spec Version<br><b>TPH 20 InterfaceType</b><br>Device Select | [Enabled]<br>[None]<br>[Enabled]<br>[Enabled]<br>[TCG_2]<br>[TCG_2]<br>[1.3]<br>[CRG]<br>[Auto] | ++: Select Screen<br>11: Select Item<br>Enter: Select<br>+/-: Change Opt.<br>F1: General Help<br>F9: Optimized Defaults<br>F10: Save & Exit<br>ESC: Exit                                 |
| Version 2.18.1264. 0                                                                                                    | Copyright (C) 2019 America                                                                      | n Megatrends, Inc.                                                                                                    |

#### **TPM Device Selection**

This item allows you to selects TPM device: PTT or dTPM. PTT - Enables PTT in SkuMgr dTPM 1.2 - Disables PTT in SkuMgr Warning! PTT / dTPM will be disabled and all data saved on it will be lost.

Options: PTT (Default) / dTPM

#### **Security Device Support**

This item enables or disables BIOS support for security device. O.S. will not show Security Device. TCG EFI protocol and INT1A interface will not be available.

Options: Enable (Default) / Disable

#### SHA-1 PCR Bank

This item enables or disables SHA-1 PCR Bank. Options: Enable (Default) / Disable

#### SHA256 PCR Bank

This item enables or disables SHA256 PCR Bank. Options: Enable (Default) / Disable

#### Pending operation

This item schedule an operation for the security device. Note: your computer will reboot during restart in order to change state of security device. Options: None (Default) / TPM Clear

#### **Platform Hierarchy**

This item enables or disables Platform Hierarchy. Options: Enable (Default) / Disable

#### **Storage Hierarchy**

This item enables or disables Storage Hierarchy. Options: Enable (Default) / Disable

### **Endorsement Hierarchy**

This item enables or disables Endorsement Hierarchy. Options: Enable (Default) / Disable

#### **TPM2.0 UEFI Spec Version**

This item select the TCG2 Spec version support. TCG\_1\_2: the Compatible mode for Win8/ Win10 ; TCG\_2: Support new TCG2 protocol and event format for Win10 or later. Options: TCG\_2 (Default) / TCG\_1\_2

#### **Physcal Presence Spec Version**

This item select to Tell O.S. to support PPI Spec Version 1.2 or 1.3. Note some HCK tests might not support 1.3.

Options: 1.3 (Default) / 1.2

#### **Device Select**

This item TPM 1.2 will restrict support to TPM 1.2 devices, TPM2.0 will restrict support to TPM 2.0 devices, Auto will support both with the default set to TPM2.0 devices if not found, TPM 1.2 devices will be enumerated.

Options: Auto (Default) / TPM 1.2 / TPM 2.0

## Smart Fan Control

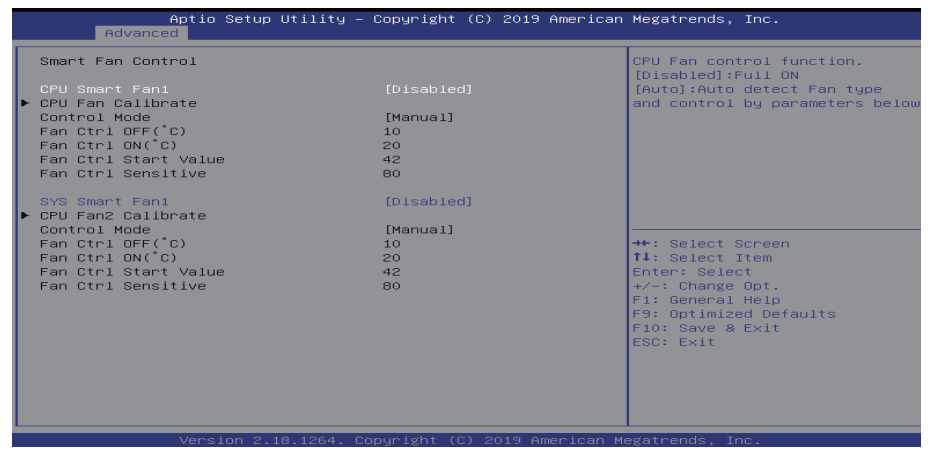

### CPU Smart FAN1 & System Smart FAN1

This item allows you to control the CPU/System Smart Fan function.

#### Options: Disabled (Default) / Auto

» Note: The following items appear only when you set the Smart Fan function to [Auto]

#### **CPU Fan Calibrate**

Press [ENTER] to calibrate CPU Fan speed.

#### Control Mode

This item provides several operation modes of the fan. Options: Manual / Quiet / Aggressive

### Fan Ctrl OFF(°C)

When CPU temperature is lower than this value, the CPU fan will keep lowest RPM. Options: 10 ( $^{\circ}$ C) (default)

### Fan Ctrl On(°C)

When CPU temperature is higher than this value, the CPU fan controller will turn on. Options: 20 (°C) (Default)

### Fan Ctrl Start Value

This item sets CPU FAN Start Speed Value.

Options: 42 (Default)

#### **Fan Ctrl Sensitive**

The muneral is bigger, the Fan speed is higher. Options: 80 (Default)

## **Network Stack Configuration**

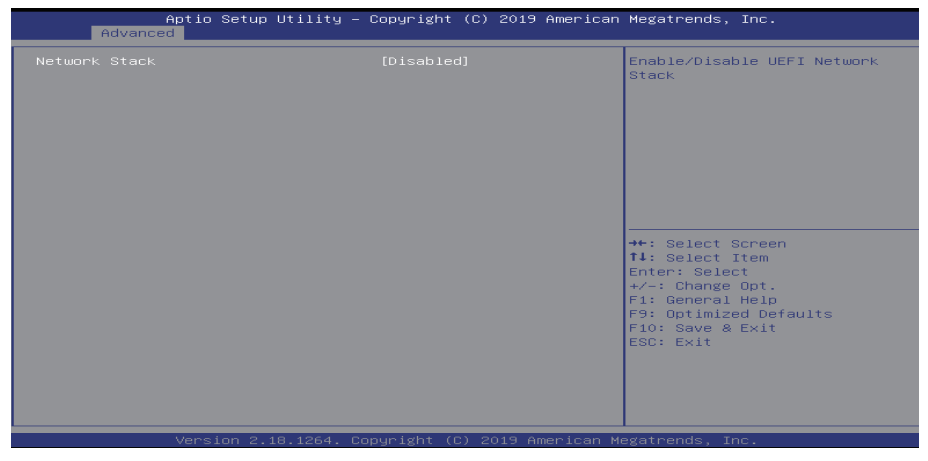

#### Network Stack

This item enables or disables UEFI network stack

Options: Disabled (Default) / Enabled

» Note: The following items appear only when you set the Network Stack to [Enabled]

#### **IPv4 PXE Support**

This item enables or disables IPv4 PXE Boot Support. If disabled, IPv4 PXE boot support will not be available.

Options: Disabled (Default) / Enabled

#### **IPv4 HTTP Support**

This item enables or disables IPv4 HTTP Boot Support. If disabled IPv4 HTTP boot support will not be available.

Options: Disabled (Default) / Enabled

#### **IPv6 PXE Support**

This item enables or disables IPv6 PXE Boot Support. If disabled IPv6 PXE boot support will not be available.

Options: Disabled (Default) / Enabled

#### **IPv6 HTTP Support**

This item enables or disables IPv6 HTTP Boot Support. If disabled IPv6 HTTP boot support will not be available.

Options: Disabled (Default) / Enabled

#### **IP6 Configuration Policy**

This item allows you to set IP6 Configuration Policy. Options: Automatic (Default) / Manual

#### PXE boot wait time

Wait time to press ESC key to abort the PXE boot.

#### Media detect count

Number of times pressence of media will be checked.

## **CSM Configuration**

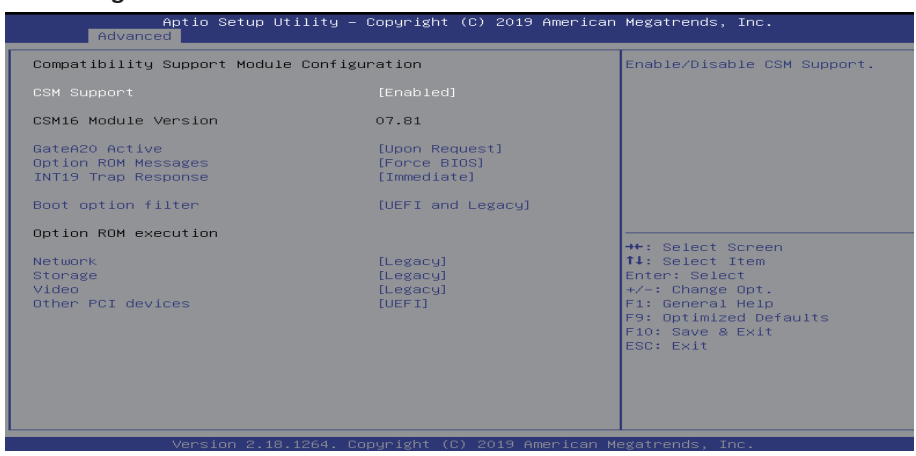

#### **CSM Support**

This item enables or disables CSM Support Options: Enabled (Default) / Disabled

#### GateA20 Active

Upon Request – FA20 can be disabled using BIOS services. Always – do not allow disabling GA20; this option is useful when any RT code is executed above 1MB Options: Upon Request (Default) / Always

#### **Option ROM Messages**

This item sets the display mode for option ROM. Options: Force BIOS (Default) / Keep Current

#### **INT19 Trap Response**

BIOS reaction on INT19 trapping by Option ROM: IMMEDIATE – execute the trap right away; POSTPONED – execute the trap during legacy boot.

Options: Immediate (Default) / Postponed

#### **Boot option filter**

This option controls Legacy/UFEI ROMs priority. Options: UEFI and Legacy (Default) / Legacy only / UEFI only

#### Network

This option controls the execution of UEFI and Legacy PXE OpROM Options: Legacy (Default) / Do not launch / UEFI

#### Storage

This option controls the execution of UEFI and Legacy Storage OpROM Options: Legacy (Default) / Do not launch / UEFI

#### Video

This option controls the execution of UEFI and Legacy Video OpROM Options: Legacy (Default) / Do not launch / UEFI

### **Other PCI devices**

For PCI devices other than Network, Mass storage or video defines which OpROM to launch. Options: UEFI (Default) / Do not launch / Legacy

## **USB** Configuration

| Aptio Setup Utility –<br>Advanced                                      | Copyright (C) 2019 American         | Megatrends, Inc.                                         |
|------------------------------------------------------------------------|-------------------------------------|----------------------------------------------------------|
| USB Configuration                                                      |                                     | Enables Legacy USB support.                              |
| USB Module Version                                                     | 19                                  | Support if no USB devices are                            |
| USB Controllers:<br>1 XHCI                                             |                                     | keep USB devices available<br>only for EFI applications. |
| USB Devices:<br>1 Drive, 1 Keyboard, 1 Mouse                           |                                     |                                                          |
| Legacy USB Support<br>XHCI Hand-off<br>USB Mass Storage Driver Support | [Enabled]<br>[Enabled]<br>[Enabled] |                                                          |
| Port 60/64 Emulation                                                   | [Enabled]                           | ++: Select Screen                                        |
| USB hardware delays and time-outs:                                     | [20,]                               | T4: Select Item                                          |
| Device reset time-out                                                  | [20 Sec]                            | ther: Select                                             |
| Device power-up delay                                                  | [Auto]                              | F1: General Help                                         |
|                                                                        |                                     | F9: Optimized Defaults                                   |
| Mass Storage Devices:                                                  |                                     | F10: Save & Exit                                         |
| USB FLASH DRIVE PMAP                                                   | [Auto]                              | ESC: Exit                                                |
|                                                                        |                                     |                                                          |
|                                                                        |                                     |                                                          |
|                                                                        |                                     |                                                          |
|                                                                        |                                     |                                                          |
| Version 2 18 1264 Γ                                                    | onuright (C) 2019 American M        | egatrends Inc                                            |

#### Legacy USB Support

This item enables Legacy USB support. AUTO option disables legacy support if no USB devices are connected. Disable option will keep USB devices available only for EFI applications. Options: Enabled (Default) / Disabled / Auto

#### **XHCI Hand-Off**

This is a workaround for OSes without XHCI hand-off support. The XHCI ownership change should be claimed by XHCI driver.

Options: Enabled (Default) / Disabled

#### **USB Mass Storage Driver Support**

The item allows you to enable or disable USB Mass Storage Driver Support. Options: Enabled (Default) / Disabled

## Port 60/64 Emulation

The item enables I/O port 60h/64h emulation support. This should be enabled for the complete USB keyboard legacy support for non-USB aware OSes Options: Enabled (Default) / Disabled

#### **USB** transfer time-out

The time-out value for Control, Bulk, and Interrupt transfers. Options: 20 sec (Default) / 1 sec / 5 sec / 10 sec

#### Device reset time-out

The item sets USB mass storage device Start Unit command time-out. Options: 20 sec (Default) / 10 sec / 30 sec / 40 sec

### Device power-up delay

This item maximum time the device will take before it properly reports itself to the Host controller. "Auto" uses default value: for a Root port it is 100ms, for a Hub port the delay is taken from Hub descriptor.

Options: Auto (Default) / Manual

» Note: The following items appear only when you set the Device power-up delay function to [Manual].

#### Device power-up delay in seconds

Delay range is 1  $^{\sim}$  40 seconds, in one second increments.

Options: 5 (Default)

## **USB FLASH DRIVE PMAP**

Mass storage device emulation type. 'AUTO' enumerates devices according to their media format. Optical drives are emulated as 'CDROM', drives with no media will be emulated according to a drive type.

Options: Auto (Default) / Floppy / Forced FDD / Hard Disk / CD-ROM

## 3.3 Chipset Menu

This section describes configuring the PCI bus system. PCI, or Personal Computer Interconnect, is a system which allows I/O devices to operate at speeds nearing the speed of the CPU itself uses when communicating with its own special components.

#### ►Note

» Beware of that setting inappropriate values in items of this menu may cause system to malfunction.

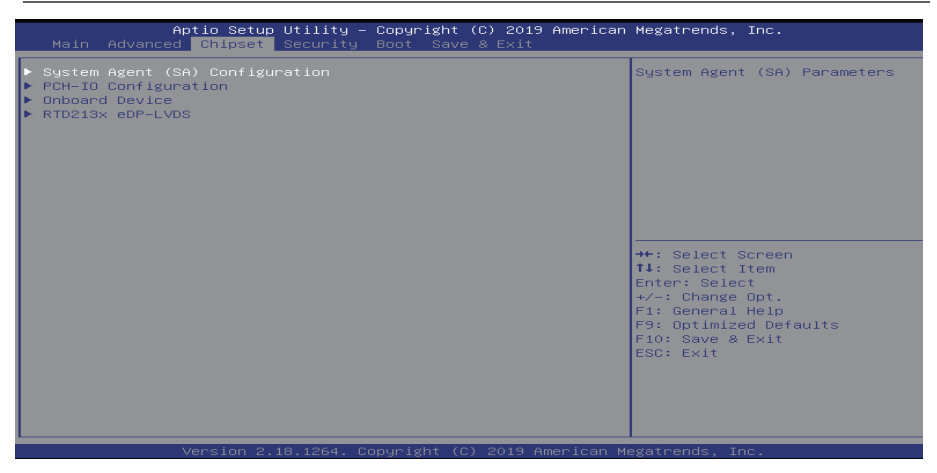

## System Agent (SA) Configuration

|   | Aptio Setup Utility<br>Chipset  | y — Copyright (C) 2019 American | Megatrends, Inc.                                                                                                    |
|---|---------------------------------|---------------------------------|----------------------------------------------------------------------------------------------------|
| Γ | System Agent (SA) Configuration |                                 | Graphics Configuration                                                                                                    |
|   | VT-d                            | Supported                       |                                                                                                    |
| Þ |                                 |                                 |                                                                                                    |
|   |                                 |                                 |                                                                                                    |
|   |                                 |                                 |                                                                                                    |
|   |                                 |                                 |                                                                                                    |
|   |                                 |                                 | <pre>++: Select Screen f1: Select Item Enter: Select +/-: Change Opt. F1: General Help F9: Optimized Defaults F10: Save &amp; Exit ESC: Exit</pre> |
|   | Version 2.18.1264               | . Copyright (C) 2019 American M | egatrends, Inc.                                                                                                    |

#### **Graphics Configuration**

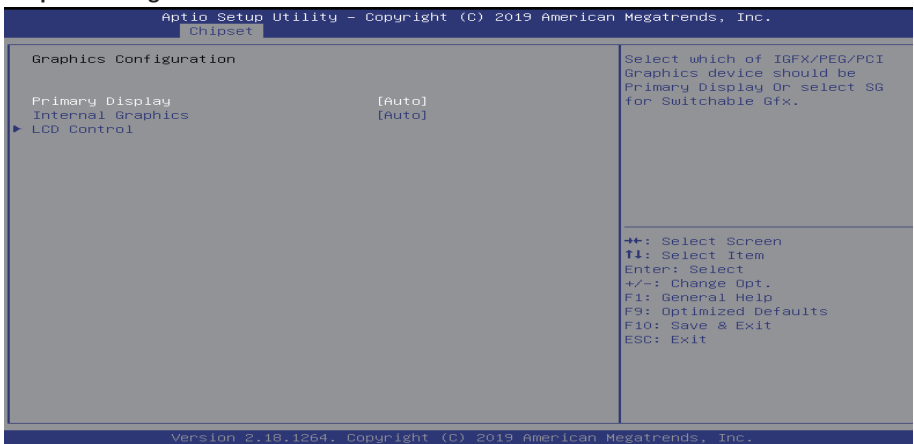

#### **Primary Display**

This item selects which of IGFX/PEG/PCI Graphics device should be Primary Display or select SG for Switchable Gfx.

Options: Auto (Default) / IGFX / PEG / PCI / SG

#### **Internal Graphics**

This item keep IGFX enabled based on the setup options. Options: Auto (Default) / Disabled / Enabled

#### LCD Control

| Aptio Setup Uti.<br>Chipset | lity – Copyright (C) 2019 Americ | can Megatrends, Inc.                                                                                                    |
|-----------------------------|----------------------------------|----------------------------------------------------------------------------------------------------|
| LCD Control                 |                                  | Select the Video Device which<br>will be activated during POST.                                                                                                    |
| Primary IGFX Boot Display   |                                  | This has no effect if external<br>graphics present.<br>Secondary boot display<br>selection will appear based on<br>your selection.<br>VGA modes will be supported<br>only on primary display |
|                             |                                  | <pre>++: Select Screen T4: Select Item Enter: Select +/-: Change Opt. F1: General Help F9: Optimized Defaults F10: Save &amp; Exit ESC: Exit</pre>                                           |
| Version 2.18.12             | 264. Copyright (C) 2019 Americar | n Megatrends, Inc.                                                                                                    |

#### Primary IGFX Boot Display

This item allows you to select the video device which will be activated during POST. This has no effect if external graphics present. Selection will appear based on your selection. VGA modes will be supported only on primary display.

Options: VBIOS (Default) / DVI / LFP/eDP / HDMI / VGA

» Note: The following items appear only when you set the Primary IFGX Boot Display function to [DVI]/ [LFP/eDP]/ [HDMI]/ [VGA].

## Secondary IGFX Boot Display

This item allows you to select Secondary Display device. Options: Disabled (Default) / DVI / HDMI / VGA

## **PCH-IO Configuration**

| Aptio Setup Utilit<br>Chipset                                          | y – Copyright (C) 2019 Americ | an Megatrends, Inc.                                                                                                    |
|------------------------------------------------------------------------|-------------------------------|----------------------------------------------------------------------------------------------------|
| PCH-IO Configuration<br>▶ HD Audio Configuration<br>PCH LAN Controller | No GbE Region                 | HD Audio Subsystem<br>Configuration Settings                                                                                                    |
|                                                                        |                               | <pre>+*: Select Screen 14: Select Item Enter: Select +/-: Change Opt. F1: General Help F9: OptImized Defaults F10: Save &amp; Exit ESC: Exit</pre> |
| Version 2.18.1264                                                      | . Copyright (C) 2019 American | Megatrends, Inc.                                                                                                    |

#### **HD** Audio Configuration

|                | Aptio Setup Utility – Copyright (C) 2019 American<br>Chipset | n Megatrends, Inc.                                                                                                    |
|----------------|--------------------------------------------------------------|----------------------------------------------------------------------------------------------------|
| HD Audio Subsy | ustem Configuration Settings                                 | Control Detection of the                                                                                                    |
| HD Audio       |                                                              | Disabled = HDA will be<br>unconditionally disabled<br>Enabled = HDA will be<br>unconditionally enabled<br>Auto = HDA will be enabled if<br>present, disabled otherwise. |
|                |                                                              | <pre>→+: Select Screen 14: Select Item Enter: Select +/-: Change Opt. F1: General Help F9: Optimized Defaults F10: Save &amp; Exit ESC: Exit</pre>                      |

#### HD Audio

This item control detection of the HD-Audio device. Disabled = HDA will be unconditionally disabled ; Enabled = HDA will be unconditionally enabled ; Auto = HDA will be enabled if present, disabled otherwise.

Options: Auto (Default) / Disabled / Enabled

#### **Onboard Device**

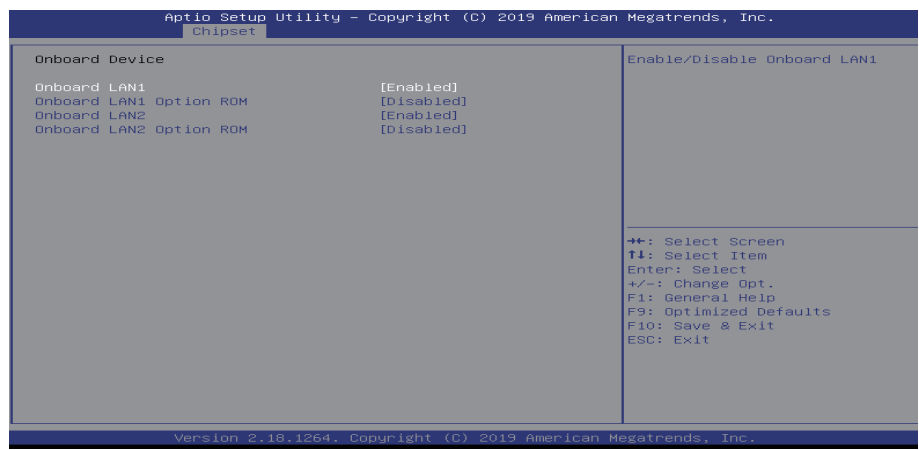

#### Onboard LAN1/2

This item enables or disables Onboard LAN1/2. Options: Enabled (Default) / Disabled

#### Onboard LAN1/2 Ootion ROM

This item enables or disable Onboard LAN1/2 option ROM.

Options: Disabled (Default) / Enabled

#### RTD213x eDP-LVDS

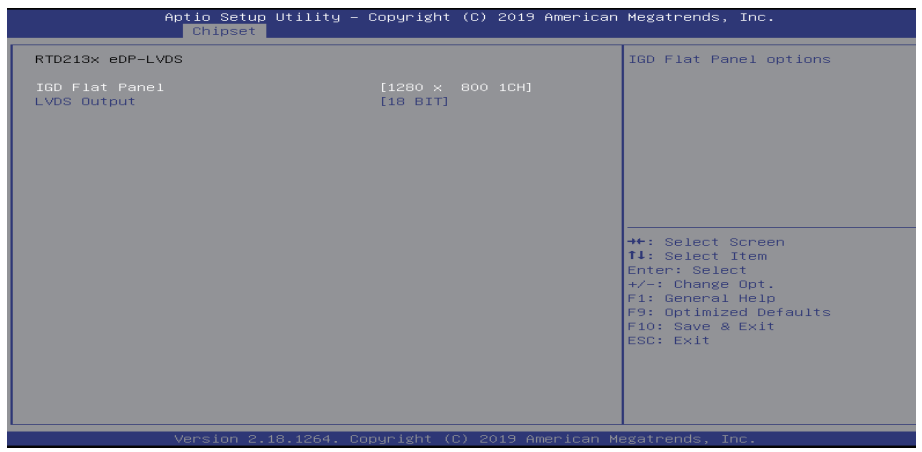

#### **IGD Flat Panel**

This item allows you to set IGD Flat Panel options.

Options: 1280 x 800 1CH (Default) / 800 x 600 1CH / 1024 x 768 1CH / 1280 x 1024 2CH / 1366 x 768 1CH / 1440 x 900 2CH / 1600 x 900 2CH / 1600 x 1200 2CH / 1920 x 1080 2CH / 1920 x 1200 2CH

#### **LVDS Output**

This item allows you to select LVDS Output is 18 or 24 Bit. Options: 18BIT (Default) / 24BIT

## 3.4 Security

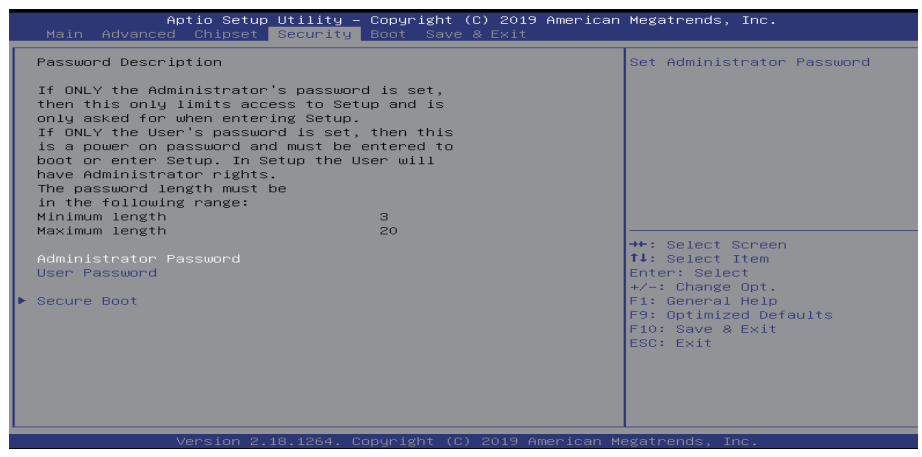

#### **Administrator Password**

This item sets Administrator Password.

#### **User Password**

This item sets User Password.

#### Secure Boot

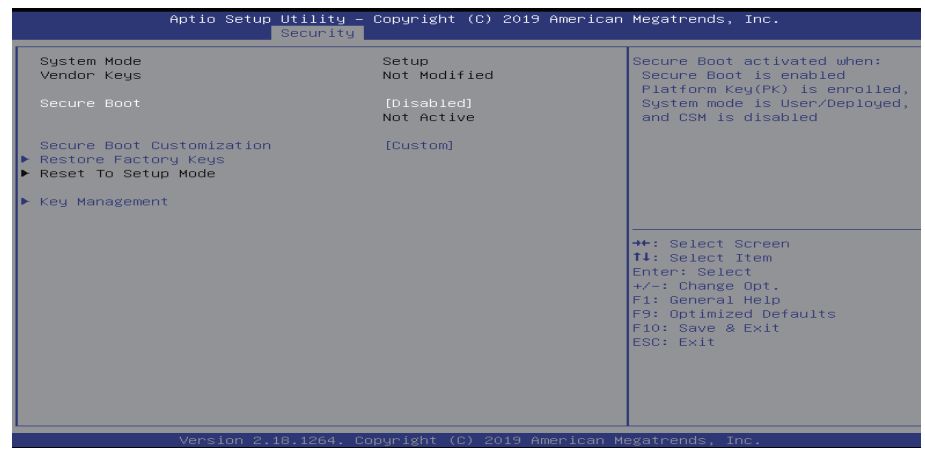

#### Secure Boot

Secure Boot activated when: Secure Boot is enabled Platform Key (PK) is enrolled, System mode is User/Deployed, and CSM is disabled.

Options: Disable (Default) / Enabled

#### **Secure Boot Customization**

Customizable Secure Boot mode: In Custom mode Secure Boot Policy variables can be configured by a physically present user without full authentication. Options: Custom (Default) / Standard

#### **Restore Factory Keys**

Force System to User Mode. Configure NVRAM to contain OEM-defined factory default Secure Boot keys.

#### **Restore To Setup Mode**

Delete NVRAM content of all UEFI Secure Boot key databases.

#### **Key Management**

| Aptio Setu;                                                                                                    | p Utility – Copyright (C) 2019 American<br>Security                                                                                                    | Megatrends, Inc.                                                                                                    |
|----------------------------------------------------------------------------------------------------|----------------------------------------------------------------------------------------------------|----------------------------------------------------------------------------------------------------|
| Factory Key Provision  Restore Factory Keys Reset To Setup Mode Export Secure Boot varial Enroll Efi Image                                                                                 | (Disabled)<br>Dles                                                                                                    | Provision factory default keys<br>on next re-boot only when<br>System in Setup Mode                                                                      |
| Device Guard Ready<br>Remove 'UEFI CA' from DB<br>Restore DB defaults<br>Secure Root variable 1 S                                                                                          | tel Keust Keu Source                                                                                                    |                                                                                                    |
| <ul> <li>Platform Key(PK)</li> <li>Key Exchange Keys</li> <li>Authorized Signatures</li> <li>Forbidden Signatures</li> <li>Authorized TimeStamps</li> <li>OsRecovery Signatures</li> </ul> | Accord         Test(AMI)           560         1         Factory           560         1         Factory           724         77         Factory           0         0         No Keys           0         0         No Keys | ++: Select Screen<br>T4: Select Item<br>Enter: Select<br>+/-: Change Opt.<br>F1: General Help<br>F9: Optimized Defaults<br>F10: Save & Exit<br>ESC: Exit |
| Version 2.                                                                                                    | .18.1264. Copyright (C) 2019 American M                                                                                                    | egatrends, Inc.                                                                                                    |

#### **Factory Key Provision**

This item Provision factory default keys on next re-boot only when System in Setup Mode. Options: Disabled (Default) / Enabled

#### **Restore Factory keys**

This item Force System to User Mode. Configure NVRAM to contain OEM-defined factory default Secure Boot keys.

#### **Restore To Setup Mode**

This item Delete NVRAM content of all UEFI Secure Boot key databases.

#### **Export Secure Boot variables**

It allows you to copy NVRAM content of Secure Boot variables to files in a root folder on a file system device.

#### **Enroll Efi Image**

It allow the image to run in Secure Boot mode. Enroll SHA256 Hash certificate of a PE image into Authorized Signature Database (db).

### Remove 'UEFI CA' from DB

This item device Guard ready system must not list 'Microsoft UEFI CA' Certificate in Authorized Signature database (db).

### **Restore DB defaults**

This item restore DB variable to factory defaults.

#### Platform Key (PK)

Options: Details / Export / Update / Delete

#### **Key Exchanges Keys**

Options: Details / Export / Update / Append / Delete

#### **Authorized Signatures**

Options: Details / Export / Update / Append / Delete

Forbidden Signatures Options: Details / Export / Update / Append / Delete Authorized TimeStamps Options: Details / Export / Update / Append / Delete OsRecovery Signatures Options: Update / Append

## 3.5 Boot Menu

This menu allows you to setup the system boot options.

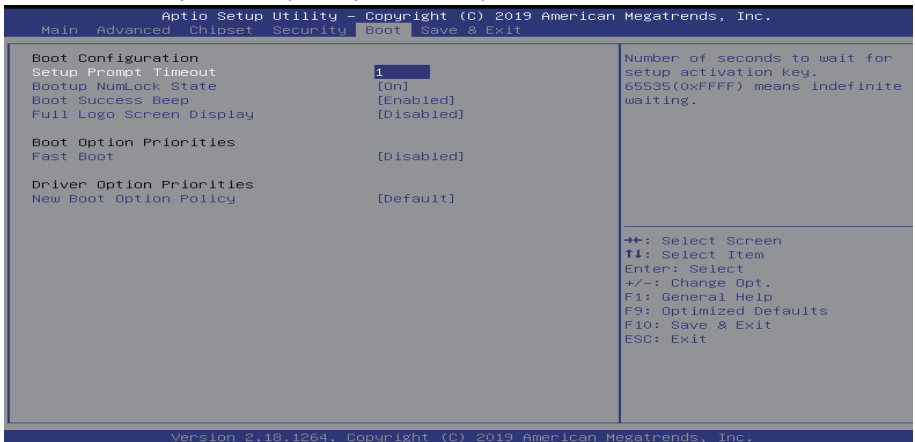

#### **Setup Prompt Timeout**

This item sets number of seconds to wait for setup activation key. Options: 1 (Default)

#### **Bootup NumLock State**

This item selects the keyboard NumLock state. Options: On (Default) / Off

#### **Boot Success Beep**

This item BIOS boot post beep message. Options: Enabled (Default) / Disabled

#### **Full Logo Screen Display**

This item enables or disables Quiet Boot option. Options: Disabled (Default) / Enabled

#### Fast Boot

This item enables or disables boot with initialization of a minimal set of devices required to launch active boot option. Has no effect for BBS boot options.

Options: Disabled (Default) / Enabled

#### **SATA Support**

If Last Boot HDD Only, Only last boot HDD device will be available in post. If all SATA devices, all SATA devices will be available in OS and post.

Options: All Sata Devices (Default) / Last Boot HDD Only

## VGA Support

If Auto, only install Legacy OpRom with Legacy OS and logo would NOT be shown during post. EFI driver will still be installed with EFI OS. Options: EFI Driver (Default) / Auto

### **USB Support**

If Disabled, all USB devices will NOT be available until after OS boot. If Partial Initial, USB Mass Storage and specific USB port/device will NOT be available before OS boot. If Enabled, all USB devices will be available in OS and Post.

Options: Partial Initial (Default) / Disabled / Full Initial

## **PS2** Devices Support

If Disabled, PS2 devices will be skipped. Options: Enabled (Default) / Disabled

## **Network Stack Driver Support**

If Disabled, Network Stack Drivers will be skipped. Options: Disabled (Default) / Enabled

## **Redirection Support**

If disable, Redirection function will be disabled. Options: Disabled (Default) / Enabled

### **New Boot Option Policy**

This item controls the placement of newly detected UEFI boot options. Options: Default (Default) / Place First / Place Last

## 3.6 Save & Exit Menu

This menu allows you to load the optimal default settings, and save or discard the changes to the BIOS items.

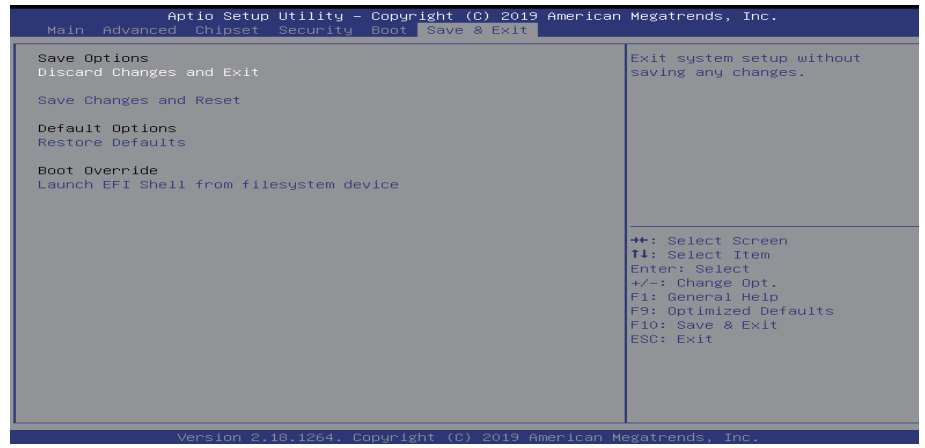

## **Discard Changes and Exit**

Exit system setup without saving any changes.

#### Save Changes and Reset

Reset the system after saving the changes.

### **Restore Defaults**

Restore/Load Default values for all the setup options.

#### **Boot Override**

This item attempts to launch EFI shell application (She.efi) from one of the available filesystem devices.